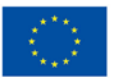

UNIONE EUROPEA Fondo Sociale Europeo Fondo Europeo di Sviluppo Regionale

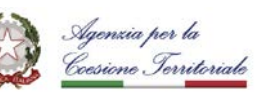

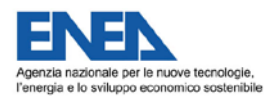

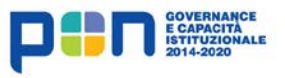

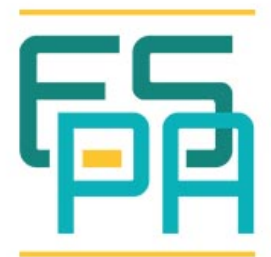

# **ENERGIA E SOSTENIBILITÀ** Per la Pubblica amministrazione

## LINEA GUIDA ENEA PER LO SVOLGIMENTO DELLA PROCEDURA PELL VERIFIED

Arianna Brutti, Gianluca D'Agosta, Piero De Sabbata, Fabio Moretti, Laura Blaso

10/11/2020

Data ultima revisione: 02/02/2021

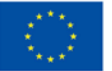

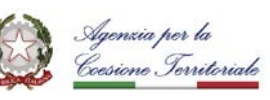

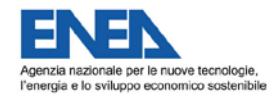

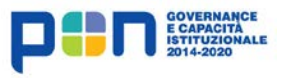

| 陌 | ENEI<br>Per I<br>Pube |
|---|-----------------------|
|---|-----------------------|

#### Linea Guida ENEA per lo svolgimento della procedura PELL Verified

Versione aggiornata al 10 novembre 2020

A. Brutti, G. D'Agosta, P. De Sabbata, F. Moretti, L. Blaso

#### Abstract

Questa guida ha l'obiettivo di supportare l'utente interessato a diventare "compilatore verificato" della Piattaforma PELL, relativamente al Datamodel PELL IP formato XML. La guida descrive in modo dettagliato la procedura (Procedura "PELL Verified") che qualsiasi soggetto (Comune, Gestore o Fornitore di soluzioni ICT,...) dovrà espletare per poter essere inserito nell'elenco dei compilatori, presente alla pagina "utenti verificati" della Piattaforma. Il capitolo 1, introduce il documento, il suo scopo e l'ambito di applicazione.

Il capitolo 2 definisce i concetti chiave, descrive l'approccio implementato dalla "procedura PELL Verified" e la sua finalità.

Il capitolo 3 illustra, in maniera dettagliata, le fasi della "procedura PELL Verified - Badge CEN" e gli strumenti disponibili per eseguirle.

Il capitolo 4 descrive la "procedura PELL Verified - Badge CEN" in maniera sintetica, stepby-step.

Il capitolo 5 fornisce una brevissima lista delle risorse disponibili.

Tipologia di prodotto: Linee Guida

Settore d'intervento: SMART CITY E ILLUMINAZIONE INTELLIGENTE

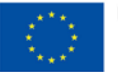

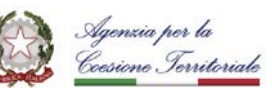

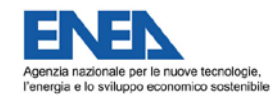

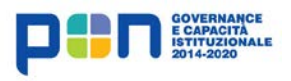

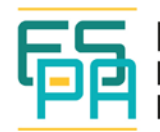

#### INDICE

| <u>1.</u> | PREMESSA                                                       | 6         |
|-----------|----------------------------------------------------------------|-----------|
| <u>2.</u> | CONCETTI CHIAVE                                                | <u>7</u>  |
| 2.1       | IL "BADGE PELL VERIFIED"                                       | 7         |
| 2.1       | 1. TIPI DI BADGE                                               | 7         |
| 2.2       | GLI "UTENTI VERIFICATI "                                       | 8         |
| 2.3       | LA "PROCEDURA PELL VERIFIED"                                   | 9         |
| <u>3.</u> | LA "PROCEDURA PELL VERIFIED - BADGE CEN" 1                     | <u>2</u>  |
| 3.1       | Овієттіνо1                                                     | 2         |
| 3.2       | ATTIVAZIONE E SVOLGIMENTO DELLA PROCEDURA1                     | 2         |
| 3.3       | RICHIESTA E CONSEGUIMENTO DEL BADGE CEN1                       | 4         |
| 3.4       | GLI STRUMENTI                                                  | 5         |
| 3.4       | 1. PELLTEST1                                                   | 5         |
| 3.4       | 2. TEBES                                                       | 25        |
| <u>4.</u> | LA PROCEDURA PELL VERIFIED BADGE CEN STEP-BY-STEP              | <u>57</u> |
| 4.1       | STEP 1 - DESCRIZIONE E RICHIESTA DEL PIANO DI TEST             | 8         |
| 4.2       | STEP 2 - ACCESSO ALLA PIATTAFORMA TEBES                        | 2         |
| 4.3       | STEP 3 - ESECUZIONE DEL PIANO DI TEST4                         | 4         |
| 4.4       | STEP 4 - CONSEGUIMENTO DEL BADGE                               | 9         |
| <u>5.</u> | RIFERIMENTI                                                    | <u>61</u> |
| 5.1       | SPECIFICHE E MATERIALE PELL                                    | 51        |
| 5.2       | DOCUMENTAZIONE E TOOL A SUPPORTO DELLA PROCEDURA PELL VERIFIED | 51        |
| 5.3       | SPECIFICHE STANDARD UTILIZZATE                                 | 51        |

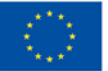

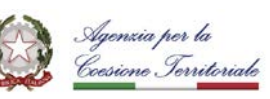

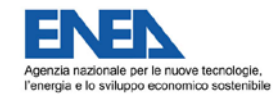

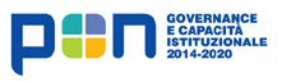

| F |   |
|---|---|
| Ч | Þ |
|   |   |

#### INDICE DELLE TABELLE E DELLE FIGURE

| Figura 1 Piattaforma PELL - pagina "Utenti Verificati"                                                           |
|----------------------------------------------------------------------------------------------------|
| Figura 2 Apertura ticket per la richiesta del badge CEN 14                                                       |
| Figura 3 Pagina iniziale PELLTest 16                                                                             |
| Figura 4 Form PELLTest - Dati della richiesta 17                                                                 |
| Figura 5 Form PELLTest - Altri dati quantitativi di sintesi 18                                                   |
| Figura 6 PELLTest - Altri dati quantitativi complessivi 19                                                       |
| Figura 7 Form PELLTest - Dati campione per test                                                                  |
| Figura 8 Form PELLTest - Dati Quadro Elettrico 21                                                                |
| Figura 9 Form PELLTest - Dati POD 21                                                                             |
| Figura 10 Form PELLTest - Dati Zona Omogenea 22                                                                  |
| Figura 11 Form PELLTest - Informazioni relative all'inserimento della Richiesta                                  |
| Figura 12 PELLTest - Esempio lista errori riscontrati nella richiesta                                            |
| Figura 13 PELLTest - Esempio di lista Richieste da presentare                                                    |
| Figura 14 PELLTest - Invio Richiesta 24                                                                          |
| Figura 15 PELLTest - Esempio di lista Richieste presentate 25                                                    |
| Figura 16 TeBES - Pagina di accesso 27                                                                           |
| Figura 17 TeBES - Sezione TESTPLANS 28                                                                           |
| Figura 18 TeBES - Sezione SESSIONS 29                                                                            |
| Figura 19 TeBES - Esempio di Report vuoto 29                                                                     |
| Figura 20 TeBES - Esempio di svolgimento di una Sessione di Test 30                                              |
| Figura 21 TeBES - Conclusione di una Sessione di Test 31                                                         |
| Figura 22 TeBES - Esempio Report Piano di Test superato                                                          |
| Figura 23 Esempio Report Piano di Test NON superato causa esito negativo verifica di conformità                  |
| Figura 24 TeBES - Esempio Report Piano di Test NON superato causa esito negativo verifica di<br>interoperabilità |
| Figura 25 TeBES - Dettaglio Report in Figura 22                                                                  |

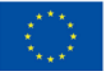

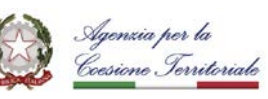

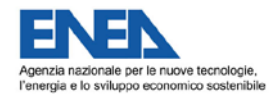

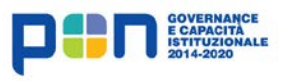

| F |   |
|---|---|
| Y | Ċ |
|   |   |

| Figura 26 TeBES - Esempio di Report con dettaglio su violazione XSD 34                                                          | 4 |
|----------------------------------------------------------------------------------------------------|---|
| Figura 27 TeBES - Esempio di Report con dettaglio su violazione Regole semantiche                                               | 5 |
| Figura 28 TeBES - Dettaglio Report con dettaglio su non coerenza tra Scheda Censimento e caratteristiche dichiarate dall'utente | 6 |
| Figura 29 Accesso a Piattaforma PELL-IP                                                                                         | 8 |
| Figura 30 Accesso a pagina Procedura PELL Verified - badge CEN                                                                  | 9 |
| Figura 31 Accesso a PELLTest                                                                                                    | 0 |
| Figura 32 Accesso al form per la compilazione della richiesta del Piano di Test 40                                              | 0 |
| Figura 33 Form per inserimento caratteristiche Scheda Censimento 47                                                             | 1 |
| Figura 34. Invio richiesta Piano di Test                                                                                        | 2 |
| Figura 35 Pagina di accesso a Piattaforma TeBES43                                                                               | 3 |
| Figura 36 Accesso a TeBES da piattaforma PELL 43                                                                                | 3 |
| Figura 37 Accesso alla lista dei Piani di Test 44                                                                               | 4 |
| Figura 38 Scelta del Piano di Test per cui si vuole creare una nuova Sessione 44                                                | 4 |
| Figura 39 Creazione nuova Sessione di Test 48                                                                                   | 5 |
| Figura 40 Accesso alla Sessione di Test 48                                                                                      | 5 |
| Figura 41. Avvio attività di test                                                                                               | 6 |
| Figura 42. Esecuzione della Sessione di Test 47                                                                                 | 7 |
| Figura 43. Accesso alla lista delle Sessioni di Test47                                                                          | 7 |
| Figura 44 Accesso al Report 48                                                                                                  | 8 |
| Figura 45 Esito Report                                                                                                    | 9 |
| Figura 46 Sezione Ticketing                                                                                                    | 9 |
| Figura 47 Apertura ticket per la richiesta del badge CEN 50                                                                     | 0 |

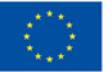

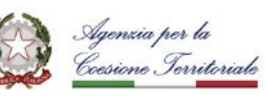

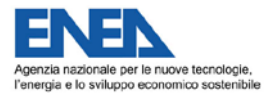

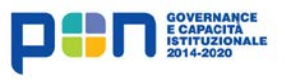

| 陌 | E<br>Pi<br>Pi |
|---|---------------|
|---|---------------|

## 1. PREMESSA

Al fine di promuovere e favorire l'adozione di specifiche pubbliche, quali sono le specifiche PELL, è essenziale rendere riconoscibili i soggetti che hanno la capacità di implementarle e dare loro una adeguata visibilità in modo che possano essere facilmente "intercettati" da chi vuole aderire a quelle specifiche ma non ha competenze proprie per farlo.

PELL ha risposto a questa esigenza attraverso la Procedura e il Badge PELL Verified.

La procedura è gratuita e aperta a tutti, ma richiede l'iscrizione alla piattaforma PELL da parte del soggetto il cui compito è quello di dimostrare la capacità di creare delle schede censimento PELL in maniera automatica o manuale. Implica un forte impegno da parte del soggetto che intenda ottenere il badge, la conoscenza dei dati tecnici degli impianti descritti nelle Schede censimento scelte per svolgere la procedura stessa e l'utilizzo di alcuni strumenti software messi a disposizione da PELL.

La procedura verifica che le Schede Censimento XML fornite dall'utente rispettino sia le regole di conformità richieste dalle specifiche PELL, sia i dati tecnici degli impianti indicati dall'utente stesso per avviare la procedura. La procedura non verifica che il procedimento, o il software, utilizzato per preparare le Schede funzioni correttamente: essa ne può valutare solo il risultato finale, ovvero le Schede Censimento prodotte.

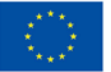

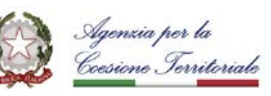

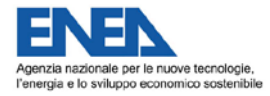

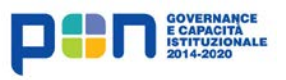

| 隔 | E<br>P<br>P |
|---|-------------|
|---|-------------|

## 2. CONCETTI CHIAVE

2.1. IL "BADGE PELL VERIFIED"

Il "badge PELL Verified" è un *badge virtuale* che ha l'obiettivo di rendere riconoscibili i soggetti che hanno aderito al PELL e dimostrato di avere la capacità di implementarlo; infatti, il badge attesta il superamento, da parte del soggetto che ne è possessore, di una specifica procedura che, tenuto conto dei limiti descritti nel paragrafo 2.3, verifica la sua capacità di produrre documenti conformi alle specifiche PELL e inviarli alla piattaforma.

La lista di soggetti in possesso del badge PELL Verified è pubblica e consultabile nella sezione "Utenti Verificati" della piattaforma<sup>1</sup>.

Il badge può essere richiesto da qualsiasi Comune, Gestore, Consulente o Fornitore di soluzione ICT (software house) registrato<sup>2</sup> alla piattaforma PELL. Per richiedere e acquisire il badge, l'utente registrato deve svolgere una apposita procedura denominata "procedura PELL Verified"<sup>3</sup>.

## 2.1.1. Tipi di badge

La piattaforma PELL riceve differenti tipologie di dati basati su specifiche diverse:

- Dati statici: la Scheda Censimento, inviata una tantum (formato XML/GML);
- Dati dinamici: i Consumi, rilevati periodicamente (formato JSON, protocolli MQTT).

Poiché si può essere conformi al PELL anche implementando solo parte delle specifiche, sono previsti **diversi tipi di badge**:

- Badge CEN: attesta la capacità di produrre dati statici.
- Badge CON: attesta la capacità di produrre dati dinamici.
- Badge CON+: attesta la capacità di produrre e inviare dati dinamici.

Tutti i tipi di badge sono **gratuiti** e **legati alla versione della specifica** per cui sono stati conseguiti, ovvero l'ultima rilasciata al momento del conseguimento del badge, e validi per

<sup>&</sup>lt;sup>1</sup> https://www.pell.enea.it/utenti\_verificati

<sup>&</sup>lt;sup>2</sup> Per le modalità di registrazione alla piattaforma PELL, si vede la sezione "COME ADERIRE" al link https://www.pell.enea.it/illuminazione-pubblica

<sup>&</sup>lt;sup>3</sup> https://www.pell.enea.it/procedura\_pell\_verified (link accessibile previo login) Data ultima revisione: 02/02/2021

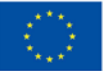

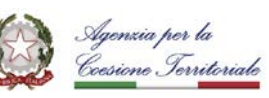

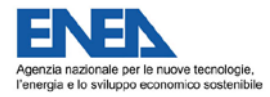

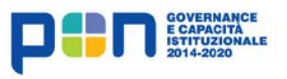

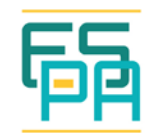

i successivi aggiornamenti purché retrocompatibili. È comunque compito di PELL informare gli Utenti Verificati, tramite comunicazione diretta, dell'eventuale necessità di conseguire nuovamente il badge CEN; questo avviene solo in caso di rilascio di una nuova versione della specifica contenente modifiche sostanziali o non retrocompatibili con la precedente versione.

2.2. GLI "UTENTI VERIFICATI "

Un "**Utente Verificato**" (o "Utente PELL Verified") è un soggetto che, attraverso una apposita procedura, ha dimostrato di **essere in grado di implementare una o più specifiche PELL** e che, conseguentemente, ha ottenuto uno o più "badge PELL Verified". Può diventare "Utente Verificato" <u>qualsiasi Comune</u>, <u>Gestore</u>, <u>Consulente</u> o <u>Fornitore di soluzione ICT</u> (software house) registrato<sup>4</sup> alla piattaforma PELL.

La lista degli "Utenti Verificati" è pubblica e consultabile nell'apposita sezione della piattaforma PELL<sup>5</sup> (Figura 1). <u>Solo</u> chi compare in questa lista può dichiararsi "Utente PELL Verified".

Per ogni utente nella lista possono essere pubblicate le seguenti informazioni: denominazione, categoria (Comune, Gestore, Consulente o Software House), un riferimento web, un contatto, i badge acquisiti e la data di acquisizione. I badge acquisiti e le date di acquisizione sono determinati dalla procedura PELL Verified; le altre informazioni sono selezionate e fornite volontariamente ed esplicitamente dall'utente che, inviandole a PELL, acconsente alla loro pubblicazione sulla pagina Utenti Verificati della piattaforma PELL.

La data di acquisizione del badge dichiara implicitamente per quale versione della specifica è stato conseguito il badge, ovvero l'ultima rilasciata prima della stessa data di acquisizione. La procedura PELL Verified, infatti, è sempre e solo disponibile per l'ultima versione delle specifiche e non può essere attivata per versioni precedenti.

<sup>5</sup> https://www.pell.enea.it/utenti\_verificati

<sup>&</sup>lt;sup>4</sup> Per le modalità di registrazione alla piattaforma PELL, si vede la sezione "COME ADERIRE" al link https://www.pell.enea.it/illuminazione-pubblica

Data ultima revisione: 02/02/2021

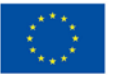

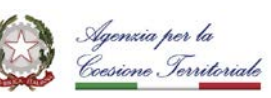

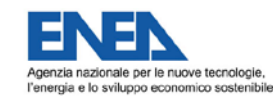

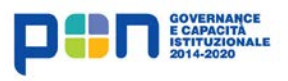

| F |   |  |
|---|---|--|
| L | 면 |  |
|   |   |  |

|   | O Utent                                       | i Verificat                           | i   PELL                           | × +                                                                              |                                                                       |                                |                                    |                          |                                          |                                  |                                        |                    |                 | x   |
|---|-----------------------------------------------|---------------------------------------|------------------------------------|----------------------------------------------------------------------------------|-----------------------------------------------------------------------|--------------------------------|------------------------------------|--------------------------|------------------------------------------|----------------------------------|----------------------------------------|--------------------|-----------------|-----|
| ¢ | ·) → C'                                       | ۵                                     |                                    | https://www.pel                                                                  | .enea.it/utenti_verifica                                              | ati 🗉 🤇                        | 80% ***                            | ⊠ ☆                      | Q Search                                 |                                  | lii\                                   | •                  | ۹ ا             | 」≡  |
|   |                                               |                                       | HOME                               | LA PIATTAFORMA                                                                   | VIDEOLEZIONI DO                                                       | WNLOAD                         | CONTATTI                           | IP EI                    | DIFICI NEWS                              | UTENTI VEF                       | RIFICATI                               |                    |                 | ^   |
|   | UTENT                                         | IVER                                  | IFIC                               | ATI                                                                              |                                                                       |                                |                                    |                          |                                          |                                  |                                        |                    |                 |     |
|   | II badge PEL<br>consulenti,                   | L Verifie                             | d e la lis<br>nno dim              | s <b>ta utenti verificati</b> pub<br>nostrato di essere in gra                   | blicata in questa pagina<br>ado di implementare le s                  | hanno l'obie<br>specifiche PE  | ettivo di rende<br>ELL.            | re riconos               | cibili e dare visib                      | ilità ai soggetti                | (software ho                           | use, ge            | estori,         | E   |
|   | Gli utenti ve<br>Verified), ha<br>pagina poss | rificati so<br>nno dimo<br>sono affei | ono, app<br>ostrato la<br>rmare di | ounto, i soggetti che har<br>a capacità dei propri sis<br>i possedere un badge F | ino ottenuto il badge PE<br>itemi di produrre docum<br>PELL Verified. | LL Verified, o<br>enti conform | ovvero quei so<br>ni alle specific | ggetti che<br>he PELL. ( | , attraverso una a<br>Solo i soggetti ch | apposita procec<br>e compaiono n | lura ( <b>proced</b><br>ella lista pul | ura PE<br>oblicata | LL<br>in questa | a _ |
|   | Si segnala, i                                 | inoltre, ch                           | ne i dati                          | che compaiono nella lis                                                          | sta sono stati forniti dal s                                          | soggetto a ci                  | ui fanno riferir                   | nento, il qu             | iale ha acconser                         | ntito alla loro pu               | bblicazione.                           |                    |                 |     |
|   | Le categorie                                  | e utente p                            | reviste s                          | sono: Comune, Gestore                                                            | Software House, Const                                                 | ulente.                        |                                    |                          |                                          |                                  |                                        |                    |                 |     |
|   | Mostra 10                                     | ▼ re                                  | cord per                           | pagina                                                                           |                                                                       |                                |                                    |                          |                                          | Ce                               | erca:                                  |                    |                 |     |
|   | Denominaz                                     | zione ute                             | nte                                | Categoria                                                                        | Riferimento web                                                       |                                | Contatto                           |                          |                                          | ≎ Ba                             | dge acquisi                            | li                 |                 | ^   |
|   | Рірро                                         |                                       |                                    | Consulente                                                                       | www.disney.it                                                         |                                | pippo@0                            | disney.it                |                                          | 4                                | PELLCEN 2                              | 020-04             | -08             |     |
|   | Pluto                                         |                                       |                                    | Gestore                                                                          | www.paperopoli                                                        | .it                            | pluto@p                            | paperopol                | i.it                                     |                                  | PELLCEN 2                              | 020-04             | -20             | Ŧ   |

Figura 1 Piattaforma PELL - pagina "Utenti Verificati"

## 2.3. LA "PROCEDURA PELL VERIFIED"

La "**procedura PELL Verified**" è gratuita e può essere attivata, al fine del **conseguimento del "badge PELL Verified"** e dell'**inserimento nella lista degli "Utenti Verificati"**, da qualsiasi Comune, Gestore, Consulente o Fornitore di soluzione ICT (software house) <u>registrato<sup>6</sup> alla piattaforma PELL</u>.

La procedura ha declinazioni diverse a seconda del tipo di badge da assegnare ma, in ogni caso, **effettua due tipi di verifica**:

 <u>Verifica di conformità</u>, ovvero la capacità dell'utente di produrre documenti (XML o JSON) conformi alle specifiche PELL e, dove previsto, di implementare i protocolli di invio dati alla piattaforma.

<sup>&</sup>lt;sup>6</sup> Per le modalità di registrazione alla piattaforma PELL, si vede la sezione "COME ADERIRE" al link https://www.pell.enea.it/illuminazione-pubblica Data ultima revisione: 02/02/2021

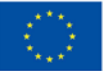

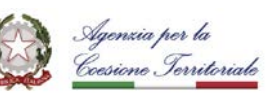

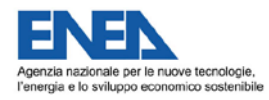

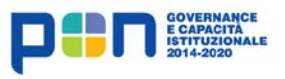

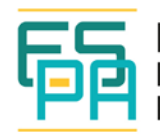

 <u>Verifica di interoperabilità</u>, ovvero che l'utente abbia compreso il significato dei dati che devono essere forniti alla piattaforma PELL attraverso i formati previsti.

Ai fini di queste verifiche, la procedura richiede all'utente di produrre uno o più documenti redatti secondo le specifiche PELL e di fornire alcune informazioni sul contenuto di tali documenti.

## La procedura non verifica:

- Come sono stati prodotti i documenti, ovvero né il processo secondo cui sono stati creati, né il sistema/applicazione che li ha prodotti, il suo funzionamento o suoi eventuali aggiornamenti, sostituzioni (questi aspetti non possono essere affrontati dalla procedura poiché le specifiche PELL determinano il formato e la semantica dei documenti da inviare alla piattaforma e i protocolli di scambio dati, ma non trattano né vincolano in alcun modo le modalità di creazione dei documenti. Aderire e implementare PELL, infatti, non vuol dire progettare e sviluppare un sistema o un'applicazione software, ma avere la capacità di produrre documenti conformi alle specifiche PELL ed inviarli alla piattaforma).
- <u>La veridicità dei dati inseriti (poiché la procedura non ha modo di sapere lo stato di fatto di un impianto censito o i suoi reali consumi).</u>
- <u>Se effettivamente sia stato</u> un sistema/applicazione di cui l'utente ha disponibilità permanente <u>a creare i documenti</u> forniti (la procedura assume che i documenti forniti dall'utente siano stati da lui realizzati tramite un sistema/applicazione di cui ha disponibilità permanente; l'accesso alla procedura rende l'utente responsabile del rispetto di questa assunzione).

La procedura PELL Verified termina nel momento in cui viene assegnato il badge all'utente. È però **responsabilità dell'utente**:

 <u>Rinunciare</u> al badge conseguito in caso di modifiche, sostituzione o cessata disponibilità del sistema che ha prodotto i documenti utilizzati per l'esecuzione della procedura. La rinuncia al badge non priva l'utente della possibilità di effettuarne nuovamente la richiesta.

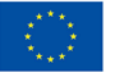

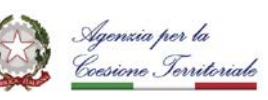

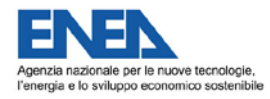

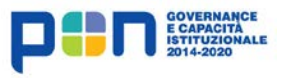

| C |   |
|---|---|
| Γ | D |
|   |   |

 <u>Richiedere un nuovo badge</u> qualora riceva una comunicazione da parte di PELL a seguito del rilascio di una nuova versione della specifica per cui il badge precedentemente acquisito non risulti più valido.

Attualmente la procedura PELL Verified è disponibile solo per l'acquisizione del badge CEN.

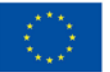

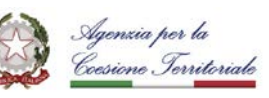

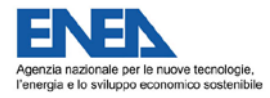

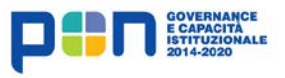

| 陌 | en<br>Pef<br>Pui |
|---|------------------|
|   | 1 01             |

## 3. LA "PROCEDURA PELL VERIFIED - BADGE CEN"

## **3.1. OBIETTIVO**

La "procedura PELL Verified – Badge CEN" assegna, all'utente che la superi, il badge CEN attestando, in questo modo, la capacità dell'utente di produrre Schede Censimento XML conformi alle specifiche "PELL Statico".

A tal fine, la procedura richiede all'utente di predisporre tre Schede Censimento XML conformi a tali specifiche e di fornire alcuni dati relativi agli impianti di illuminazione censiti da ciascuna scheda (siano essi reali o di fantasia, inventati ai soli fini del test). Sulla base di questi dati, la procedura predispone tre **Piani di Test**, ciascuno associato ad uno degli impianti descritti. Ogni Piano di Test ha l'obiettivo di effettuare:

- La verifica di conformità, che in questa specifica declinazione della procedura PELL Verified si concretizza nel testare la capacità dell'utente di produrre Schede Censimento XML valide rispetto all'XML Schema CensusTechSheet.xml e che non violino le Regole semantiche sulla Scheda Censimento PELL espresse e disponibili in formato Schematron (CensusTechSheetRequirements.sch).
- La verifica di interoperabilità, che in questa specifica declinazione della procedura PELL Verified si concretizza nell'accertare la coerenza tra i dati contenuti nelle Schede Censimento scelte dall'utente per svolgere la procedura e le informazioni da lui dichiarate relativamente a quelle stesse Schede.

Superando tutti i tre Piani di Test relativi alle sue Schede Censimento, l'utente completa e supera la procedura e acquisisce il diritto a ricevere il badge CEN.

## 3.2. ATTIVAZIONE E SVOLGIMENTO DELLA PROCEDURA

Il **prerequisito** per accedere alla procedura è essere un utente registrato<sup>7</sup> alla piattaforma PELL; le credenziali di accesso sono le medesime e consentono di accedere alla procedura ed ai tool da essa utilizzati.

<sup>&</sup>lt;sup>7</sup> Per le modalità di registrazione alla piattaforma PELL, si vede la sezione "COME ADERIRE" al link https://www.pell.enea.it/illuminazione-pubblica Data ultima revisione: 02/02/2021

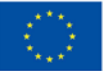

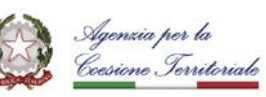

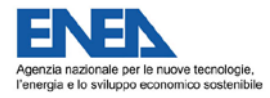

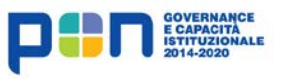

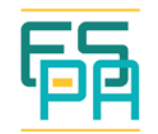

Concretamente, la procedura consiste nella predisposizione e successiva esecuzione di tre Piani di Test volti ad effettuare le verifiche descritte nel paragrafo 3.1 su tre Schede Censimento XML scelte e fornite dall'utente. Nello specifico, si articola in <u>due fasi principali</u> da ripetere per ogni Piano di Test:

## 1. Descrizione e richiesta del Piano di Test

In questa fase l'utente deve innanzitutto individuare una Scheda Censimento XML da lui creata (la scelta è libera, può essere riferita ad impianto reale o di fantasia, purché con dati verosimili, si raccomanda però la selezione di Schede di dimensione contenuta, ovvero inferiore a 10 Mega). Poi, tramite un apposito *tool di configurazione* (*PELLTest*<sup>8</sup>) accessibile via web, l'utente deve fornire alcune caratteristiche dell'impianto di illuminazione descritto nella Scheda selezionata (tale attività di descrizione delle caratteristiche dell'impianto può avvenire a più riprese). Forniti tutti i dati richiesti, l'utente può sottomettere le informazioni inserite oppure salvarle temporaneamente per poi riprenderle e sottometterle. La sottomissione implica la richiesta di attivazione della prima richiesta costituisce anche la richiesta di attivazione della procedura per l'utente.

#### 2. Esecuzione del Piano di Test

In questa fase, tramite l'apposita piattaforma di *Test Bed* disponibile online (**TeBES**<sup>9</sup>), l'utente esegue i Piani di Test relativi alle richieste sottomesse. Per l'esecuzione di ciascun Piano di Test l'utente deve fornire a TeBES la Scheda Censimento XML relativa alla richiesta associata a quel Piano. Per ogni Piano di Test eseguito, la piattaforma restituisce un report che ne determina l'esito.

La procedura è da ritenersi conclusa e superata una volta che l'utente abbia ottenuto un report con esito positivo per ciascuno dei tre Piani di Test.

<sup>&</sup>lt;sup>8</sup> Per dettagli sul tool e come accedere, si veda il paragrafo 3

<sup>&</sup>lt;sup>9</sup> Per dettagli sulla piattaforma e come accedere, si veda il paragrafo **Errore. L'origine riferimento non è** stata trovata.

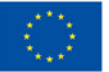

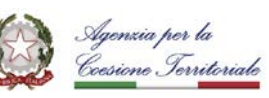

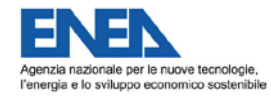

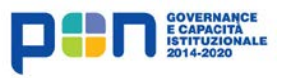

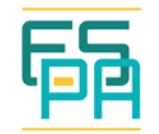

È da notare che, prima di eseguire il Piano di Test relativo ad una richiesta sottomessa, l'utente deve attendere conferma via e-mail dal team PELL che il Piano di Test sia effettivamente disponibile sulla piattaforma TeBES.

3.3. RICHIESTA E CONSEGUIMENTO DEL BADGE CEN

Una volta superata la procedura, quindi dopo aver ottenuto un report con esito positivo per ciascuno dei tre diversi Piani di Test attivati, l'utente può fare richiesta del badge CEN aprendo un ticket tramite l'apposita sezione (Figura 2). In tal richiesta l'utente deve fornire anche le informazioni che vuole siano inserite nella pagina Utenti Verificati.

|              | P | ell Ticket        | ting           |                     |            | × +                                                                       |   | - | x |
|--------------|---|-------------------|----------------|---------------------|------------|---------------------------------------------------------------------------|---|---|---|
| $\leftarrow$ | > | C û               | 1              |                     |            | https://www.pell.enea.it/ticketing/open.php 🗟 🔞 🗰 🖙 🐼 🔍 Search 💷          |   |   | ≡ |
|              |   | Apri              | un             | Nu                  | ovo        | o Ticket                                                                  |   |   | ^ |
|              | c | Compila il n      | nodulo         | sottost             | ante p     | per aprire un nuovo ticket.                                               |   |   |   |
|              | I | nform             | azi            | oni c               | lel (      | contatto                                                                  |   |   |   |
|              |   | Ir                | ndiriz         | zo Ema              | uil *      | pippo@disney.it                                                           |   |   |   |
|              |   |                   |                | Nom                 | e*         | Рірро                                                                     |   |   |   |
|              | ~ |                   |                | Telefo              | no         |                                                                           |   |   |   |
|              |   |                   | _              |                     |            |                                                                           |   |   |   |
|              |   |                   | Не             | elp Top             | ic*        | Richiesta badge PELL Verified                                             | • |   |   |
|              | 0 | Dettag            | glio           | Tick                | et         |                                                                           |   |   |   |
|              | 0 | Descrivi il t     | uo pro         | oblema              |            |                                                                           |   |   |   |
|              |   |                   |                |                     |            |                                                                           |   |   |   |
|              |   |                   |                |                     |            | Richiesta Badge CEN PELL a seguito completamento procedura PELL Verified. |   |   |   |
|              |   |                   |                |                     |            |                                                                           |   |   |   |
|              |   |                   |                |                     |            | Trascina i files qui oppure selezionali                                   |   |   |   |
|              |   |                   |                |                     |            |                                                                           |   |   | E |
|              |   | nform             | azi            | oni a               | ICCI       | reditamento                                                               |   |   |   |
|              |   |                   | Inf            | ormazi              | oni        | 9 B I <u>U</u> 5 HE HE 75 00                                              |   |   |   |
|              |   | ac<br>Denomin     | credi<br>nazio | tament<br>ne uten   | o*<br>te:  | Denominazione utente: Pippo                                               |   |   |   |
|              |   | Categori<br>/ Ges | a: (es<br>tore | s. Comu<br>/ Softwa | ine<br>are | Categoria: Consulente<br>Riferimento web: www.disnev.it                   |   |   |   |
|              |   | Hous              | e / Co         | onsulen             | te)        | Contatto: pippo@disney.it                                                 |   |   |   |
|              |   | Cont              | atto:          | (es ema             | ail,       |                                                                           |   |   |   |
|              |   | nomin<br>telef    | ativo<br>fonic | , recap<br>o o sky  | ito<br>pe) |                                                                           |   |   |   |
|              |   |                   | CAP            | TCHA t              | ext        | B2CA3 Inserisci il testo mostrato nell'immagine.*                         |   |   |   |
|              |   |                   |                |                     |            |                                                                           |   |   |   |
|              |   |                   |                |                     |            | Crea Ticket Cancella Annulla                                              |   |   | - |

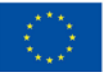

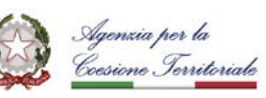

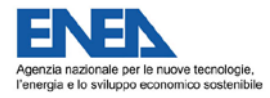

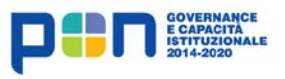

| C |   |
|---|---|
| ų | Ċ |
|   |   |

Ricevuta la richiesta, il team PELL verifica i Piani di Test e i report prodotti dall'utente e, se l'esito corrisponde a quanto richiesto, conferma all'utente il conseguimento del badge CEN e lo aggiunge alla pagina Utenti Verificati.

## 3.4. GLI STRUMENTI

Lo svolgimento della procedura PELL Verified richiede l'utilizzo di due strumenti messi a disposizione da PELL:

- PELLTest, tramite cui l'utente può configurare e richiedere la predisposizione dei propri Piani di Test.
- **TeBES**, tramite cui l'utente può eseguire i Piani di Test configurati tramite PELLTest.

## 3.4.1. PELLTest

PELLTest è il **tool di configurazione** tramite il quale l'utente fornisce le caratteristiche dell'impianto di illuminazione descritto nelle Schede Censimento dai lui individuate ai fini della procedura di test.

È un'applicazione web alla quale è possibile accedere dalla sezione "Procedura Badge PELL Verified"<sup>10</sup> della piattaforma PELL, dopo aver effettuato il login<sup>11</sup>.

La pagina iniziale del tool (Figura 3) presenta un menù che comprende le seguenti voci:

- RICHIESTA TEST: consente di accedere al form per l'inserimento dei dati di una Scheda Censimento individuata per lo svolgimento della procedura di test;
- Richieste: consente di accedere alla lista delle richieste già sottomesse o in fase di preparazione.

Data ultima revisione: 02/02/2021

<sup>&</sup>lt;sup>10</sup> https://www.pell.enea.it/procedura\_badge\_pell

<sup>&</sup>lt;sup>11</sup> https://www.pell.enea.it/illuminazione-pubblica

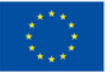

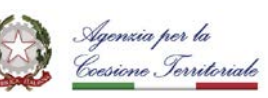

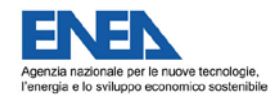

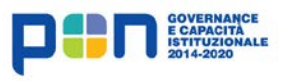

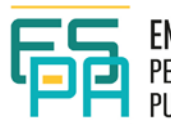

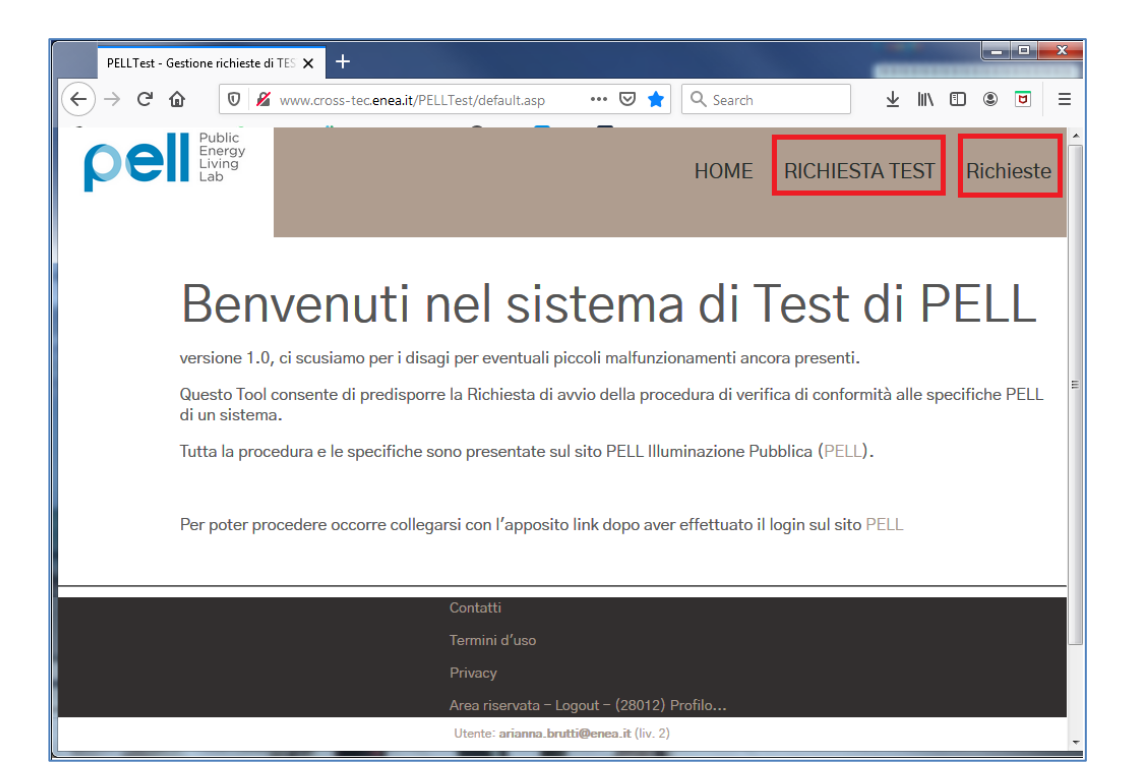

Figura 3 Pagina iniziale PELLTest

#### Caratteristiche del form per l'inserimento di una richiesta di test

Il form per la richiesta di test include circa 30 diversi tipi di informazione (numerate in sequenza), strutturate in quattro sezioni. Le informazioni marcate con il carattere \* sono obbligatorie, quelle non marcate sono opzionali, altre sono compilate automaticamente dal sistema e non modificabili.

Il tool effettua dei controlli preliminari al fine di impedire l'inserimento di valori che andrebbero a violare i requisiti di validità di una Scheda Censimento (ad esempio, non è possibile dichiarare che la scheda ha 0 quadri elettrici).

Le informazioni inserite nel form vengono salvate solo nel momento in cui vengono inviate tramite l'apposito pulsante "Invia" in fondo alla pagina.

Le sezioni che compongono il form sono:

 Dati della richiesta (Figura 4): questa sezione include i dati di identificazione della richiesta, ovvero un identificatore breve (a libera scelta dell'utente) [1], una descrizione [2] e eventuali annotazioni [3] ritenute utili dall'utente.

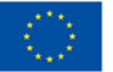

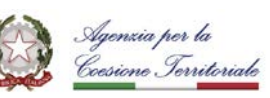

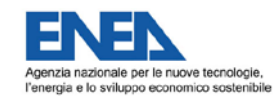

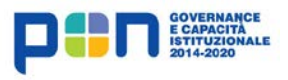

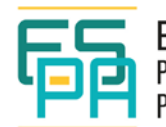

| pel Public<br>Energy<br>Living<br>Lab | HOME RICHIESTA TEST Richieste                                                                                                    |  |  |  |  |  |  |  |
|---------------------------------------|----------------------------------------------------------------------------------------------------|--|--|--|--|--|--|--|
| Compilare questo                      | modulo per inserire o modificare la RICHIESTA per l'esecuzione di un test di CONFORMITA' a PELL del proprio sistema                                                              |  |  |  |  |  |  |  |
| Succe                                 | essivamente alla sua sottomissione sarete ricontattati al contatto che avrete dato per l'esecuzione del test.                                                                    |  |  |  |  |  |  |  |
|                                       | Inserimento di una NUOVA richiesta di Test                                                                                                    |  |  |  |  |  |  |  |
| [1] Identificatore *                  | Test-1_Bolognina<br>Inserisci un IDENTIFICATORE breve della tua SCHEDA sotto test (16/Max 25 car)                                                                                |  |  |  |  |  |  |  |
|                                       | DATI di base della RICHIESTA                                                                                                    |  |  |  |  |  |  |  |
| [2] Test Name ★                       | Prima richiesta di test - Scheda censimento relativa al comune di Bolognina<br>Denominazione DESCRITTIVA del test richiesto (per distinguere diverse richieste) (75/Max 255 car) |  |  |  |  |  |  |  |
| [3] Test Note                         | La Scheda selezionata per il test include 2 POD e 3 quadri elettrici.                                                                                                    |  |  |  |  |  |  |  |
|                                       | Eventuali note sul test richiesto (69/Max 255 car)                                                                                                    |  |  |  |  |  |  |  |

Figura 4 Form PELLTest - Dati della richiesta

Dati quantitativi di sintesi (Figura 5): questa sezione include informazioni sul numero di elementi (pod, quadri elettrici...) che compongono l'impianto di illuminazione pubblica, o della sua parte, descritto nella scheda a cui fa riferimento la richiesta; nello specifico l'utente deve indicare: numero di POD [4], numero di quadri elettrici [5], numero di punti luce [6] e numero di zone omogenee [7] descritti nella scheda. Tutte queste informazioni sono obbligatorie e devono essere espresse in formato numerico; per queste informazioni, valori minori o uguali a zero non sono ammessi poiché in contrasto con i requisiti di validità di una Scheda Censimento.

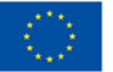

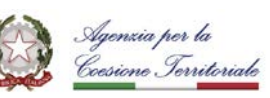

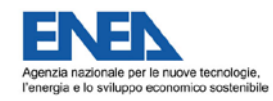

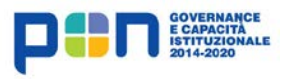

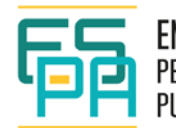

| pell Public<br>Energy<br>Living<br>Lab |                                                                                    | HOME | RICHIESTA TEST | Richieste |
|----------------------------------------|------------------------------------------------------------------------------------|------|----------------|-----------|
|                                        | V DATI QUANTITATIVI DI SINTESI (cliccare per aprire) V                             |      |                |           |
| [4] Numero di POD ★                    | 2<br>Numero di POD della scheda (valore > 0 ) (/Max 12 cifre)                      |      |                |           |
| [5] Numero Quadri Elettrici<br>*       | i 3<br>Numero di Quadri Elettrici della scheda (valore > 0 ) (1/Max 12 cifre)      |      |                |           |
| [6] Numero Punti Luce *                | 10<br>Numero di Punti Luce della scheda (valore > 0 ) (2/Max 12 cifre)             |      |                |           |
| [7] Numero Zone<br>Omogenee *          | 8<br>Numero di Zone Omogenee descritte nella scheda (valore > 0 ) (1/Max 12 cifre) |      |                |           |

Figura 5 Form PELLTest - Altri dati quantitativi di sintesi

Altri dati quantitativi complessivi (Figura 6): questa sezione prevede ulteriori informazioni quantitative relative ai quadri elettrici e ai punti luce che compongono l'impianto di illuminazione pubblica, o della sua parte, descritto nella scheda a cui fa riferimento la richiesta; nello specifico l'utente deve indicare: quanti, dei quadri elettrici descritti nella scheda, sono da sostituire [8], quanti da ricondizionare [9] e quanti ad accensione parzializzata [11]; quanti, dei punti luce descritti nella scheda, sono di non proprietà [10]; il numero di apparecchi descritti nella scheda [12]; se l'impianto descritto nella scheda include anche luci a LED e, in tal caso, il numero di luci a LED presenti nella scheda [14]. Per queste informazioni, fatta eccezione per il numero di apparecchi descritti nella scheda che deve essere maggiore di zero, sono ammessi valori maggiori o uguali a zero.

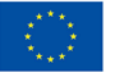

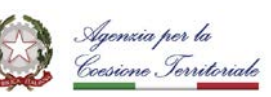

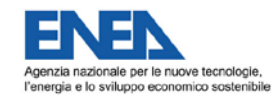

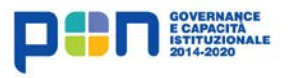

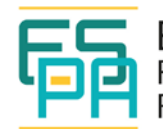

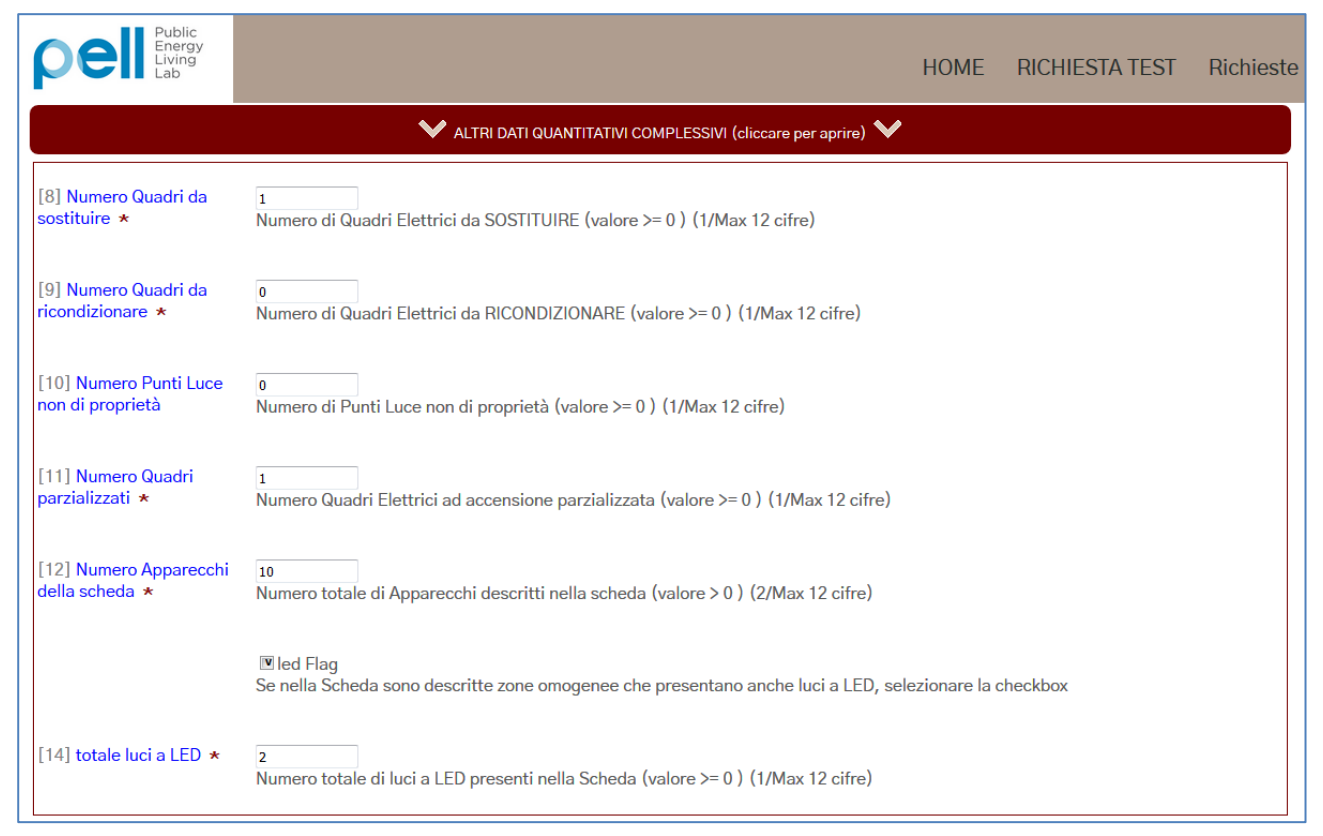

Figura 6 PELLTest - Altri dati quantitativi complessivi

 Dati campione per test (Figura 7): questa sezione richiede l'inserimento di informazioni specifiche di alcuni dei POD, quadri elettrici e zone omogenee descritti nella scheda.

Se la scheda contiene un numero di POD uguale o inferiore a 3, devono essere inserite le informazioni di dettaglio di tutti i POD; in caso contrario, l'utente deve inserire le informazioni di 3 POD a sua scelta.

Se la scheda contiene un numero di Quadri elettrici uguale o inferiore a 10, devono essere inserite le informazioni di dettaglio di tutti i quadri; in caso contrario, l'utente deve inserire le informazioni di 10 quadri a sua scelta.

Se la scheda contiene un numero di Zone omogenee uguale o inferiore a 3, devono essere inserite le informazioni di dettaglio di tutti i quadri; in caso contrario, l'utente deve inserire le informazioni di 3 zone a sua scelta.

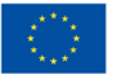

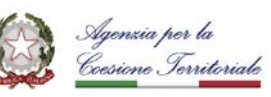

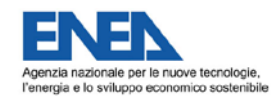

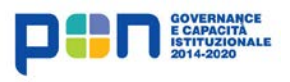

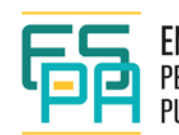

| pell Public<br>Energy<br>Living<br>Lab                | НС                                                                                                    | )ME     | RICHIESTA TEST               | Richieste |
|-------------------------------------------------------|----------------------------------------------------------------------------------------------------|---------|------------------------------|-----------|
|                                                       |                                                                                                    | ONE PEI | R TEST (cliccare per aprire) | ✓         |
| Dati Quadri elettrici<br>campione                     | Dati Quadri elettrici<br>campione<br>Fornire i dati di DIECI<br>quadri elettrici a scelta tra<br>quelli presenti nella Scheda                                                                          |         |                              |           |
| diccare per aprire                                    | (o di tutti i Quadri presenti<br>se in numero inferiore a<br>dieci). Se un Quadro<br>Elettrico di cui vengono<br>inseriti i dati ha il<br>trasformatore, indicare la<br>potenza del trasformatore.<br> |         |                              |           |
| Dati relativi a POD<br>campione<br>diccare per aprire | Dati relativi a POD<br>campione<br>Fornire i dati di TRE POD a<br>scelta tra quelli presenti<br>nella Scheda (o di tutti i<br>POD presenti se in numero<br>inferiore a tre).                           |         |                              |           |
|                                                       | •                                                                                                    |         |                              |           |
| Dati Zone omogenee<br>campione<br>diccare per aprire  | Dati Zone omogenee<br>campione<br>Fornire i dati di TRE Zone<br>Omogenee a scelta tra<br>quelle presenti nella<br>Scheda (o di tutte le Zone<br>Omogenee presenti co in                                |         |                              |           |
|                                                       | numero inferiore a tre).                                                                                                    |         |                              |           |

Figura 7 Form PELLTest - Dati campione per test

Nello specifico:

 Le informazioni richieste per ciascun quadro elettrico (Figura 8) sono: identificatore del quadro elettrico [15], anno di realizzazione del quadro (conosciuto o ipotizzato) [16] e, coerentemente con questa informazione, se per quel quadro è stato indicato un indice di parametrizzazione dell'impianto (IPEI); se e solo nella scheda è stato indicato che il quadro ha un trasformatore di tensione, occorre indicare anche la potenza del trasformatore [18].

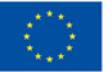

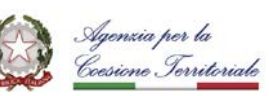

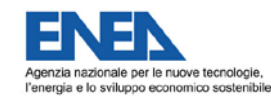

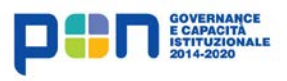

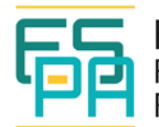

| pell Public<br>Energy<br>Living<br>Lab |                 |                                                                                                   | HOME RICHIESTA TEST Rich                                                                                                    | iest   | e                                  |
|----------------------------------------|-----------------|---------------------------------------------------------------------------------------------------|----------------------------------------------------------------------------------------------------|--------|------------------------------------|
| Dati Quadri elettrici<br>campione      | Da<br>Fo<br>die | ti Quadri elettrici campione<br>rnire i dati di DIECI quadri el<br>eci). Se un Quadro Elettrico d | ettrici a scelta tra quelli presenti nella Scheda (o di tutti i Quadri presenti se in numero inferio<br>di cui vengono inseriti i dati ha il trasformatore, indicare la potenza del trasformatore. | re a   |                                    |
|                                        |                 | [15] Identificatore del<br>Quadro Elettrico *                                                     | QEID1<br>(5/Max 50 car)                                                                                                    | ]      |                                    |
|                                        |                 | [16] Anno realizzazione *                                                                         | 1970<br>Anno di realizzazione del quadro (se non conosciuto, inserire l'anno stimato) (4/Max 5<br>cifre)                                                                                           |        |                                    |
|                                        | #1              |                                                                                                   | Flag IPEI<br>Se e' stato indicato l'indice parametrizzato di efficienza dell'impianto, selezionare la<br>checkbox                                                                                  | ©<br>€ | clicca per inserir<br>i dati di un |
|                                        |                 | [18] Potenza del<br>trasformatore                                                                 | Se esiste trasformatore indicarne la Potenza kV * A. In caso di decimali usare la VIRGOLA<br>(0/Max 20 cifre)                                                                                      |        | ulteriore Quad                     |

Figura 8 Form PELLTest - Dati Quadro Elettrico

Per ciascun POD occorre indicare (Figura 9): il suo codice identificativo [23], se il consumo annuale dell'anno corrente relativo a quel POD è stato superiore, inferiore o uguale a quello dell'anno precedente [24], se per quel POD è stata dichiara una situazione di promiscuità elettrica, ovvero se il POD è da considerarsi fittizio;

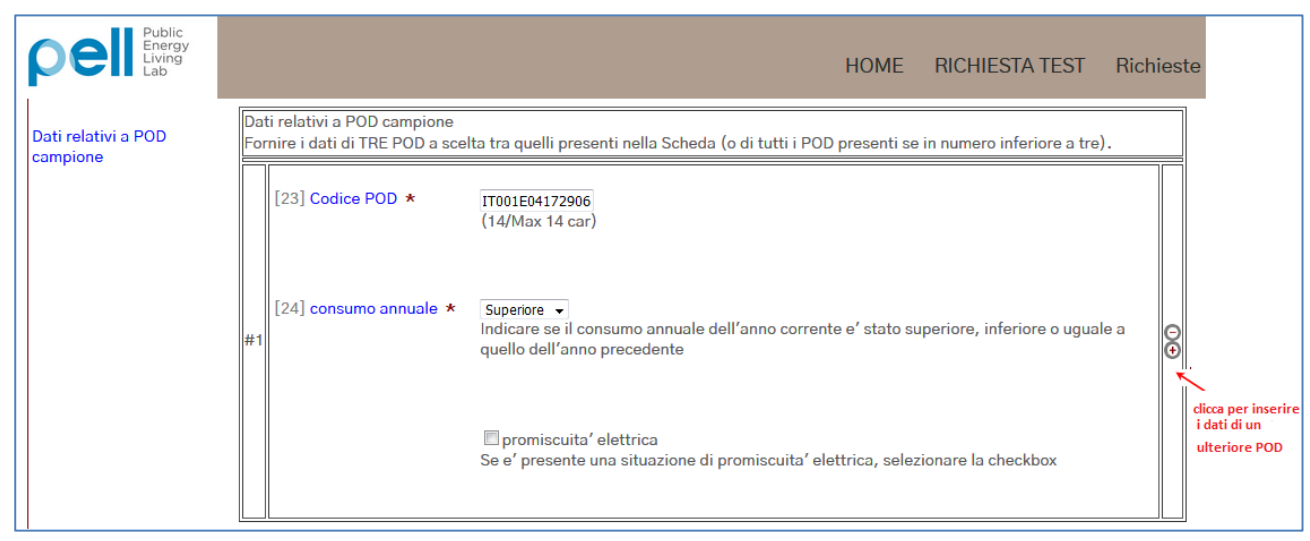

Figura 9 Form PELLTest - Dati POD

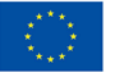

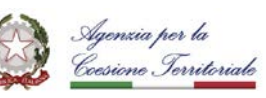

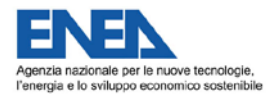

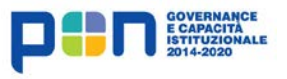

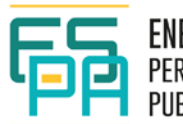

 Per ciascuna Zona omogenea occorre indicare (Figura 10): il suo codice identificativo [30], il numero di punti luce che appartengono alla Zona omogenea [31]; la tipologia di area illuminata indicata per la zona [32].

| pel Public<br>Energy<br>Lab    | HOME RICHIESTA TEST Richieste                                                                                                    |   |
|--------------------------------|----------------------------------------------------------------------------------------------------|---|
| Dati Zone omogenee<br>campione | Dati Zone omogenee campione<br>Fornire i dati di TRE Zone Omogenee a scelta tra quelle presenti nella Scheda (o di tutte le Zone Omogenee<br>presenti se in numero inferiore a tre). |   |
|                                | [30] Identificatore della     via roma       Zona Omogenea *     (8/Max 50 car)                                                                                                    |   |
|                                | [31] Numero di Punti Luce       1         ★1       *         Numero di Punti Luce che appartengono alla zona omogenea (1/Max 12 car)                                                 |   |
|                                | [32] Tipologia di area ★ Area di circolazione veicolare<br>Selezionare la tipologia di area illuminata della zona omogenea di conservativa della zona omogenea                       | e |
|                                |                                                                                                    |   |

#### Figura 10 Form PELLTest - Dati Zona Omogenea

Informazioni relative all'inserimento della Richiesta (Figura 11): in questa sezione l'utente deve inserire l'e-mail [36] a cui vuole vengano inviate la notifica di Piano di Test disponibile in TeBES e eventuali comunicazioni relative allo svolgimento della procedura PELL Verified. La sezione include anche altre informazioni compilate automaticamente dal sistema, ovvero: la data in cui è stato effettuato il primo inserimento della richiesta [38], lo stato della richiesta (sottomessa, in corso di preparazione, pronta per l'invio) [39], eventuali errori di compilazione del form che impediscono la sottomissione della richiesta stessa [40].

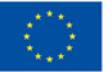

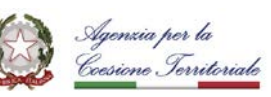

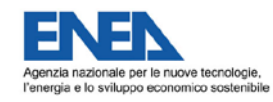

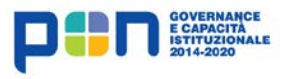

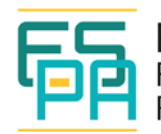

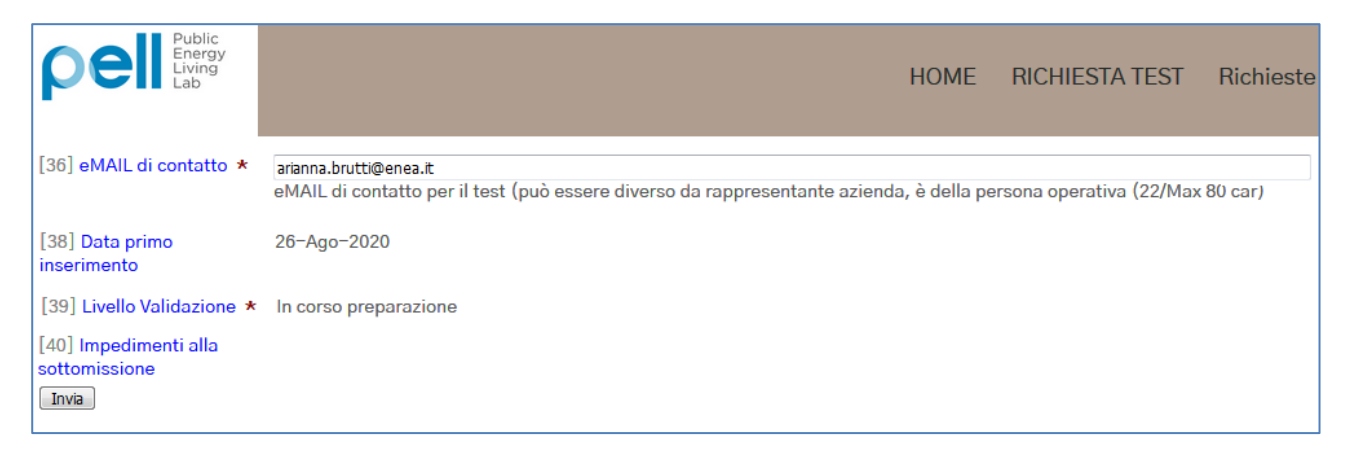

#### Figura 11 Form PELLTest - Informazioni relative all'inserimento della Richiesta

Il tasto "Invia" a fondo pagina consente l'invio e il salvataggio delle informazioni inserite nel form.

Se le informazioni inviate presentano dei problemi (dati mancanti, incongruenze, valori non ammissibili...), il tool fornisce un elenco degli errori riscontrati (Figura 12); i dati già inseriti vengono comunque salvati e possono essere recuperati.

L'utente può decidere di compilare una richiesta in momenti successivi e salvarla intenzionalmente anche se incompleta; il tool segnalerà comunque i problemi riscontrati.

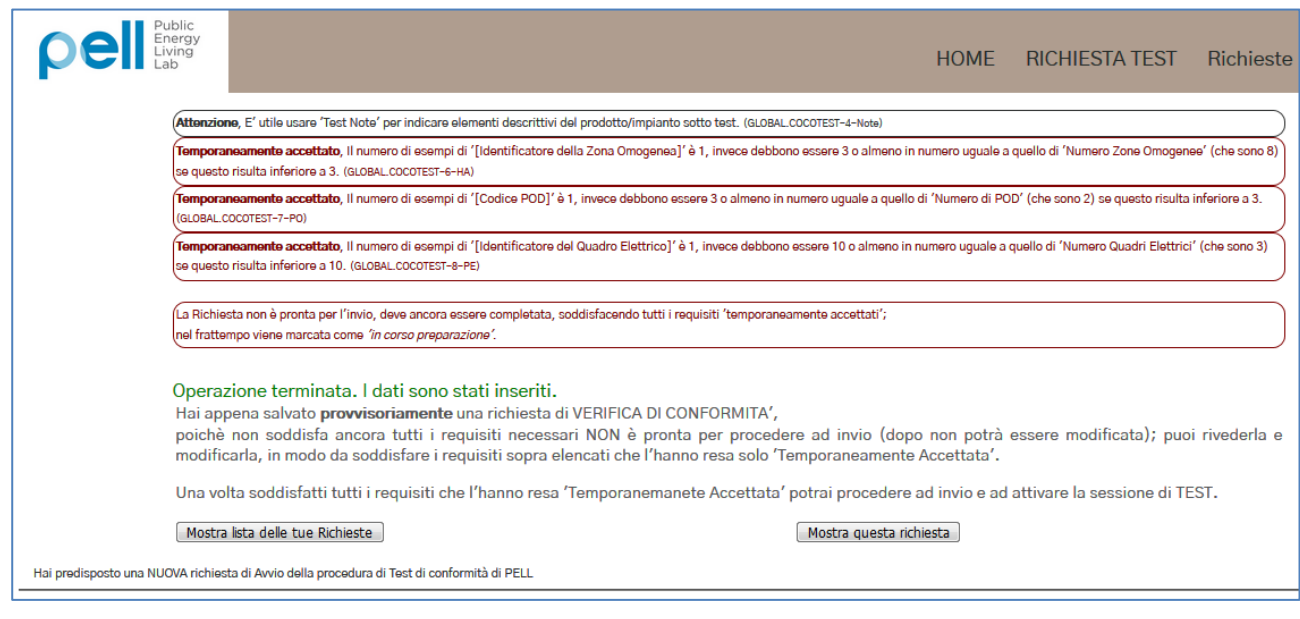

Figura 12 PELLTest - Esempio lista errori riscontrati nella richiesta

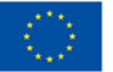

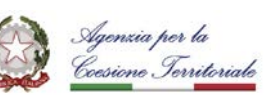

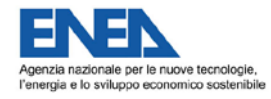

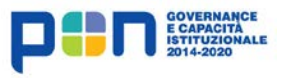

| F |   |
|---|---|
| L | ø |
|   |   |

Una richiesta provvisoriamente salvata, può essere completata/corretta subito o in un secondo momento; è possibile recuperare una richiesta salvata accedendo alla lista delle "Richieste da presentare" tramite l'apposita voce di menù (Figura 13).

| ρe                       | Public<br>Energy<br>Living<br>Lab                                                          |                           |                                                                                         |             |                          |                    |                    |                        | HOME                       | RICHIESTA TEST                             | Richieste<br>Richie<br>Richie | ste da presentare<br>ste presentate |
|--------------------------|--------------------------------------------------------------------------------------------|---------------------------|-----------------------------------------------------------------------------------------|-------------|--------------------------|--------------------|--------------------|------------------------|----------------------------|--------------------------------------------|-------------------------------|-------------------------------------|
| Invio<br>richiesta       | Denominazione<br>della richiesta                                                           | Identificatore<br>Test    | Note<br>sulla<br>richiesta                                                              | N di<br>POD | N<br>quadri<br>elettrici | N<br>punti<br>luce | N zone<br>omogenee | email di contatto      | Stato<br>attuale<br>scheda | Inserita da                                | Data<br>inserimento           | ID_TestPlantSpecification           |
| In corso<br>preparazione | Prima richiesta<br>di test - Scheda<br>censimento<br>relativa al<br>comune di<br>Bolognina | Test-1_Bolognina<br>(134) | La scnega<br>selezionata<br>per il test<br>include 2<br>POD e 3<br>quadri<br>elettrici. | 2           | 3                        | 10                 | 8                  | arianna.brutti@enea.it | In corso<br>preparazione   | 28012/PELLTEST_<br>/arianna.brutti@enea.it | 26/08/2020                    | 134                                 |

Figura 13 PELLTest - Esempio di lista Richieste da presentare

Se i dati inseriti dall'utente sono completi e non presentano incongruenze, il sistema dichiara la richiesta pronta per l'invio (Figura 14).

| pell Public<br>Living<br>Lab  |                                                                                                    | HOME         | RICHIESTA TEST             | Richieste  |
|-------------------------------|----------------------------------------------------------------------------------------------------|--------------|----------------------------|------------|
| Atten                         | ione, E'utile usare 'Test Note' per indicare elementi descrittivi del prodotto/impianto sotto test. (GLOBAL_COCOTEST-4-Note)                                                                                                    |              |                            |            |
| La Ric                        | lista è pronta per l'invio                                                                                                    |              |                            |            |
| Oper<br>Hai a<br>puoi<br>segn | azione terminata. I dati sono stati inseriti.<br>ppena preparato una richiesta di VERIFICA DI CONFORMITA',<br>procedere ad inviarla (dopo non potrà essere modificata), altrimenti puoi rivederla o modificarla, ad esempio tenend<br>alati. | o conto di e | eventuali warning che ti s | sono stati |
| sottomissione richiesta       |                                                                                                    |              |                            |            |
|                               | INVIA richiesta                                                                                                    |              |                            |            |
| Mos                           | tra lista delle tue Richieste Mostra questa richiesta                                                                                                    |              |                            |            |

Figura 14 PELLTest - Invio Richiesta

Una richiesta pronta per l'invio può essere sottomessa subito, o in un secondo momento (questo può essere utile, ad esempio, se l'utente non è sicuro dei dati inseriti e vuole verificarli); anche in questo caso è possibile recuperare la richiesta salvata accedendo alla lista delle "Richieste da presentare" tramite l'apposita voce di menù.

La sottomissione della richiesta avvia la procedura di predisposizione del relativo Piano di Test in TeBES da parte del team PELL. Una volta sottomessa, la richiesta compare nella lista delle "Richiesta presentate" e non può più essere modificata. Data ultima revisione: 02/02/2021

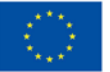

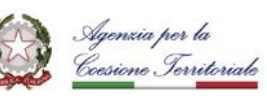

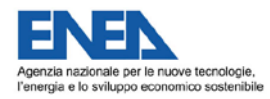

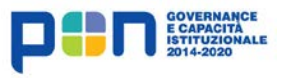

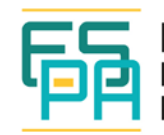

Nella lista (Figura 15), per ogni richiesta presentata, vengono forniti i dati di sintesi dell'impianto descritto, i dati di inserimento e l'identificativo con il quale del Piano di Test a cui ha dato origine; tutti i dati inclusi nella richiesta possono comunque essere visualizzati cliccando sulla sua denominazione.

| ρe               | Public<br>Energy<br>Liding<br>Lab                                                        |                                  |                                                                                         |             |                       |                 |                    |                        | ŀ                          | IOME RICHIESTA                             | TEST Ric            | chieste<br>Richieste da presentare<br>Richieste presentate |
|------------------|------------------------------------------------------------------------------------------|----------------------------------|-----------------------------------------------------------------------------------------|-------------|-----------------------|-----------------|--------------------|------------------------|----------------------------|--------------------------------------------|---------------------|------------------------------------------------------------|
| Invio<br>richies | Denominazion<br>a della richiesta                                                        | 9 Identificatore Test            | Note<br>sulla<br>richiesta                                                              | N di<br>POD | N quadri<br>elettrici | N punti<br>luce | N zone<br>omogenee | email di contatto      | Stato<br>attuale<br>scheda | Inserita da                                | Data<br>inserimento | ID_TestPlantSpecification                                  |
| già inv          | Prima richlest<br>di test – Scheo<br>censimento<br>relativa al<br>comune di<br>Bolognina | a<br>a<br>Test-1_Bolognina (134) | La scheda<br>selezionata<br>per il test<br>include 2<br>POD e 3<br>quadri<br>elettrici. | 2           | 3                     | 10              | 8                  | arianna.brutti@enea.it | Richiesta<br>Inviata       | 28012/PELLTEST_<br>/arianna.brutti@enea.it | 26/08/2020          | 134 Identificativo<br>Piano di test                        |

Figura 15 PELLTest - Esempio di lista Richieste presentate

## 3.4.2. TeBES

TeBES (*Test Bed Environment for Standard Interoperability*) è una piattaforma di *Test Bed* per l'**esecuzione di Piani di test** volti a verificare la capacità di sistemi/applicazioni software di produrre documenti conformi a determinate specifiche e di interoperare con altri sistemi conformi alle stesse specifiche.

Tramite TeBES gli utenti PELL possono eseguire i Piani di Test predisposti tramite il tool di configurazione PELLTest e verificare la capacità dei loro sistemi di creare Schede Censimento conformi alle specifiche PELL e ti interoperare con la piattaforma PELL.

Un Piano di Test appartenente alla procedura PELL Verified - Badge CEN è l'insieme di una o più Attività di Test e coinvolge sempre:

- L'utente che vuole svolgere il test.
- La Piattaforma di Test (Piattaforma TeBES).
- Una Scheda Censimento creata secondo le specifiche PELL.

La suddivisione del Piano di Test in Attività consente di isolare i diversi tipi di verifica che vengono effettuati sul documento in esame, facilitando l'individuazione e la risoluzione di

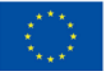

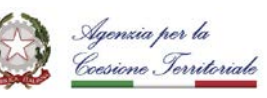

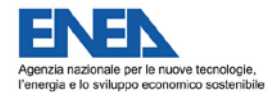

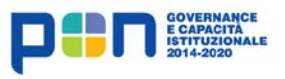

| C |   |
|---|---|
| L | Þ |
|   |   |

eventuali errori, ma è completamente trasparente all'utente in fase di esecuzione del Piano di Test.

Ciascun Piano di Test prodotto tramite PELLTest è sempre composto dalle 3 seguenti Attività di Test:

- Verifica di conformità della Scheda all'<u>XML Schema Scheda Censimento</u><sup>12</sup>.
- Verifica di conformità della Scheda alle <u>Regole semantiche PELL</u><sup>13</sup>.
- Verifica di interoperabilità, ovvero della capacità del sistema che ha prodotto la Scheda di interoperare con altri sistemi conformi alle specifiche PELL. Questa verifica viene effettuata confrontando i dati inseriti dall'utente nella richiesta di test (tramite PELLTest) con in dati effettivamente contenuti nella Scheda Censimento XML usata per eseguire il Piano di Test.

L'esecuzione di un Piano di Test dà origine a un **report** che stabilisce se il test è stato superato o no; nel report sono indicati nel dettaglio gli eventuali errori o l'esito positivo di ciascuna Attività di Test.

Un Piano di Test è superato se e solo se tutte le Attività di Test che lo compongono sono superate.

#### LE SEZIONI DELLA PIATTAFORMA

TeBES è un'applicazione web accessibile tramite credenziali PELL (http://winter.bologna.enea.it/tebes4PELL/login.jsf); tali credenziale vanno richieste preventivamente sulla piattaforma PELL e poi potranno essere utilizzati per il login a TeBES.

Dopo aver effettuato il login (Figura 16), tramite le apposite voci di menù l'utente può accedere alle sezioni "Test Plans (TESTPLAN)" e "Test Sessions (SESSION)".

<sup>12</sup> https://www.pell.enea.it/download

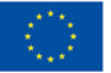

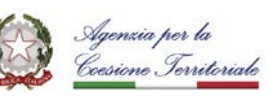

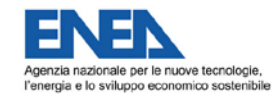

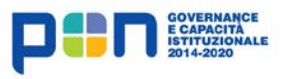

| 睛 | EN<br>PE<br>PU |
|---|----------------|
|---|----------------|

| TeBES                                          | × +                                   |     |
|------------------------------------------------|---------------------------------------|-----|
| $\leftarrow$ $\rightarrow$ C $\textcircled{0}$ | 🔏 winter.bologna.ene 🥬 👐 💌 文 Search 💷 | » ≡ |
| TeBES                                          |                                       |     |
|                                                | Login                                 |     |
| (TESTPLAN)<br>Systems Under<br>Test (SUT)      | Login                                 |     |
| Test Sessions<br>(SESSION)                     | login<br>Login                        |     |
|                                                | e-mail<br>arianna.brutti@enea.it      | н   |
|                                                | password                              |     |
|                                                | Login                                 |     |
| ENEA DTE-SEN-CROSS 2020                        |                                       |     |

Figura 16 TeBES - Pagina di accesso

La **sezione TESTPLANS** presenta la lista dei Piani di Test disponibili per l'utente, fornendo anche i riferimenti delle richieste da cui sono stati generati (colonna "Description" della tabella in Figura 17).

Da qui è inoltre possibile creare delle Sessioni di Test usando il pulsante nella colonna "Execute". Un Piano di Test può essere eseguito un numero illimitato di volte; ogni esecuzione dà origine ad una Sessione di Test alla quale viene associato un report riportante l'esito di quella specifica esecuzione. La creazione di una nuova Sessione di Test viene creata implica il suo inserimento nella lista delle Sessioni dell'utente (sezione SESSION). Per creare una nuova Sessione di Test con uno stesso Piano di Test, occorre che tutte le precedenti Sessioni siano state completate.

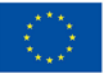

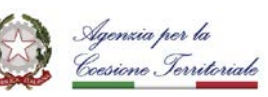

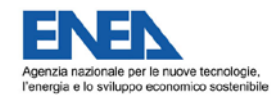

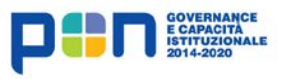

| F |   |  |
|---|---|--|
| L | ר |  |
|   |   |  |

| MENU<br>Test Plans (TESTPLAN)<br>Systems Under Test (SUT)<br>Test Sessions (SESSION) | Test Plan Manager<br>My Test Plans Lista dei Piani di Test<br>disponibili per l'utente |             |      |         |                  |                  | est plan |       |        |
|--------------------------------------------------------------------------------------|----------------------------------------------------------------------------------------|-------------|------|---------|------------------|------------------|----------|-------|--------|
|                                                                                      |                                                                                        |             | (1 ( | of 1)   | 14 14 11 14      | [96]             |          |       |        |
|                                                                                      | Name                                                                                   | Descop      | tion | Execute | Creation Date    | Last Update      | State    | URL   | Delete |
| Riferimenti<br>della richiesta<br>che ha ——                                          | IPUS01-2<br>TP Census sheet Test-1_Bolognina                                           |             |      | •       | 2020-08-27T12-31 | 2020-08-27T12-31 | draft    | 1     | Ŵ      |
| generato il<br>Piano di Test                                                         | (1 of 1) (1 of 1)                                                                      |             |      |         |                  |                  |          |       |        |
|                                                                                      | System Test Plans Pulsante per creare una nuova Sessione di Test                       |             |      |         |                  |                  |          |       |        |
|                                                                                      |                                                                                        |             | (    | 1 of 1) | 14 44 (44)       | *1               |          |       |        |
|                                                                                      | Name                                                                                   | Description |      | Im      | Creation D       | ate Last Upd     | ate.     | State | URL    |
|                                                                                      | No records found.                                                                      |             |      |         |                  |                  |          |       |        |
|                                                                                      | (1 of 1) (1 of 1)                                                                      |             |      |         |                  |                  |          |       |        |

Figura 17 TeBES - Sezione TESTPLANS

Nonostante l'interfaccia presenti il pulsante "Create new test plan", l'inserimento di Piani di test in TeBES è consentito esclusivamente al team PELL; pertanto gli utenti sono invitati a non usare questa funzione.

La **sezione SESSIONS** presenta la lista delle Sessioni di Test dell'utente (Figura 18), che possono essere da eseguire (Sessioni con stato "NEW") o già state eseguite (Sessioni con stato "DONE").

Per ogni Sessione vengono forniti il riferimento al Piano di Test a cui è associata e il riferimento al Report generato dalla sua esecuzione; il file di Report viene creato nel momento in cui viene creata la relativa Sessione di Test, ma viene compilato automaticamente dalla piattaforma solo al termine della sua esecuzione (fino a che la Sessione di Test non viene eseguita, quindi, il Report è vuoto anche se accessibile all'utente (Figura 19)). Con il pulsante presente nella colonna "Execute" della tabella in Figura 18 è possibile lanciare l'esecuzione della Sessione di Test.

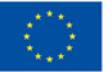

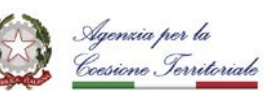

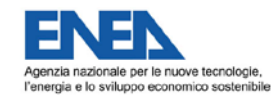

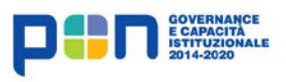

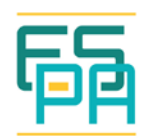

| MENU<br>Test Plans<br>(TESTPLAN)<br>Systems Under Test<br>(SUT) | Test Session | Test Session Manager         Accesso ai Report relativi<br>alle Sessioni di test eseguite         Create New Test Session         vio esecuzione del Piano di Test |                              |                 |         |                 |                 |        |  |
|-----------------------------------------------------------------|--------------|----------------------------------------------------------------------------------------------------|------------------------------|-----------------|---------|-----------------|-----------------|--------|--|
| Test Sessions                                                   |              |                                                                                                    |                              | (1 of 2)        | •       | 2 >> >1         |                 |        |  |
| (SESSION)                                                       | STATE        | E                                                                                                    | SUT                          | TestPlan        | Report  | Creation Date   | Last Update     | Delete |  |
|                                                                 | NEW          | €                                                                                                    | Scheda<br>Censimento<br>PELL | IPUS01-28<br>TP | TR-169  | 2020-08-31T12:2 | 2020-08-31T12:2 | 圃      |  |
| Sessione di test<br>da eseguire                                 | DONE         | ۲                                                                                                    | Scheda<br>Censimento<br>PELL | IPUS01-28<br>TP | TR-166  | 2020-08-27T13:1 | 2020-08-27T13:1 | 圓      |  |
|                                                                 | DONE         | ۲                                                                                                    | Scheda<br>Censimento<br>PELL | IPUS01-28<br>TP | TR-95   | 2020-04-30T14:0 | 2020-04-30T14:0 | 圓      |  |
|                                                                 | DONE         | €                                                                                                    | Scheda<br>Censimento<br>PELL | IPUS01-28<br>TP | TR-83   | 2020-04-30T10:1 | 2020-04-30T10:1 | 圃      |  |
|                                                                 |              |                                                                                                    |                              | (1 of 2)        | 14 <4 1 | 2 🕨             |                 |        |  |

Figura 18 TeBES - Sezione SESSIONS

| View Report           |                                                    |       |
|-----------------------|----------------------------------------------------|-------|
| Test Report           |                                                    | TeBES |
| Test Report           | 171 . TR-171 - File Report TR-171 ( <i>draft</i> ) |       |
| Test Session          | User id 4   SUT id 13   Test Plan id 60            |       |
| Test Actions Li       | st                                                 |       |
| 1 EMPTY<br>Result:EMP | TY indica che il Report è vuoto                    |       |

#### Figura 19 TeBES - Esempio di Report vuoto

Dopo che una Sessione di Test è stata lanciata, la piattaforma presenta all'utente l'interfaccia che consente la scelta e il caricamento della Scheda Censimento da dare in pasto al Piano di Test e fornisce delle informazioni sullo stato del suo avanzamento (Figura 20).

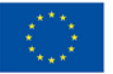

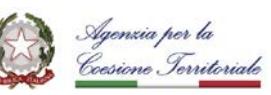

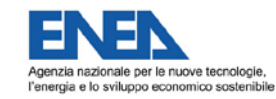

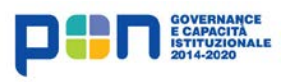

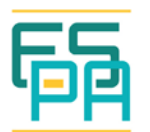

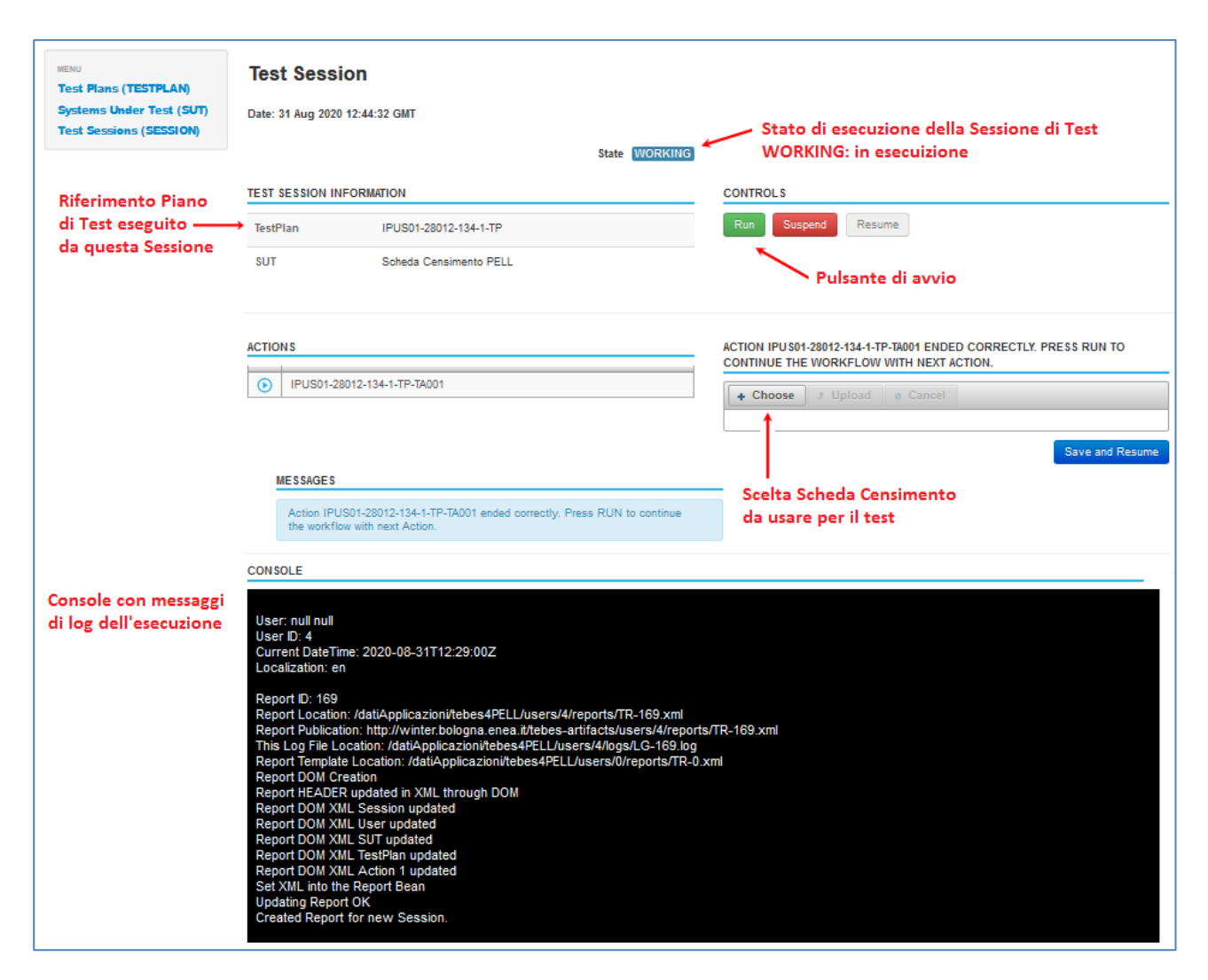

#### Figura 20 TeBES - Esempio di svolgimento di una Sessione di Test

A esecuzione completata (stato di esecuzione della Sessione = DONE) (Figura 21), viene prodotto il relativo Report che può essere aperto dalla sezione SESSION (Figura 18).

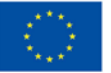

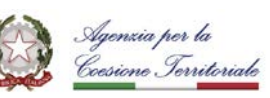

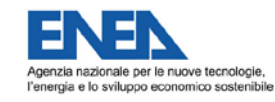

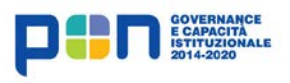

| FB | ENER<br>Per L |
|----|---------------|
| 누님 | PERL          |

| MENU<br>Test Plans (TESTPLAN)                                             | Test Ses                       | sion                   |                               |  |  |  |
|---------------------------------------------------------------------------|--------------------------------|------------------------|-------------------------------|--|--|--|
| Systems Under Test (SUT)                                                  | Date: 31 Aug 2020 13:12:26 GMT |                        | Esecuzione Sessione terminata |  |  |  |
|                                                                           |                                | State DONE             |                               |  |  |  |
|                                                                           | TEST SESSIO                    | N INFORMATION          | CONTROLS                      |  |  |  |
| Link per accedere alla<br>lista delle Sessioni<br>dell'utente e ci Report | TestPlan                       | IPUS01-28012-134-1-TP  | Run Suspend Resume            |  |  |  |
| dell utente e al keport                                                   | SUT                            | Scheda Censimento PELL |                               |  |  |  |
|                                                                           |                                |                        |                               |  |  |  |
|                                                                           | ACTIONS                        |                        |                               |  |  |  |
|                                                                           | IPUS01                         | -28012-134-1-TP-TA001  |                               |  |  |  |

Figura 21 TeBES - Conclusione di una Sessione di Test

## Interpretare il Report prodotto dallo svolgimento di una Sessione di Test

Il Report relativo ad una Sessione di Test si presenta come una pagina web che fornisce un'indicazione di sintesi sull'esito della sua esecuzione. Nello specifico l'esito può essere:

- **PASS**: Piano di Test superato (Figura 22).
- NotQualified: Piano di Test non superato per violazione della struttura sintattica (non conformità all'XML Schema CensusTechSheet.xsd) o alle Regole semantiche PELL (violazione dei Requisiti semantici); indica, quindi, che la verifica di conformità alle specifiche PELL non è stata superata (Figura 23).
- FAILED: Piano di Test non superato per non coerenza tra i dati riportati nella Scheda Censimento XML e i dati inseriti nella richiesta di test tramite l'applicazione PELLTest; indica, quindi, che la verifica di interoperabilità non è stata superata (Figura 24).

Indipendentemente dall'esito, cliccando sul risultato il Report mostra il dettaglio delle verifiche effettuate dall'esecuzione del Piano di Test e gli eventuali errori (Figura 25, Figura 26, Figura 27).

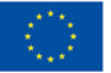

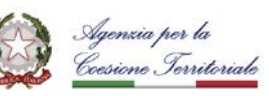

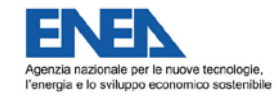

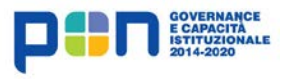

|    | E      |
|----|--------|
| 旧日 | P<br>P |

| Test Report                          | TeBES                                                                                             |
|--------------------------------------|---------------------------------------------------------------------------------------------------|
| Test Report                          | 174 . TR-174 - File Report TR-174 (final)                                                         |
| Test Session                         | User id 4   SUT id 13   Test Plan id 63                                                           |
| Test Actions                         | List                                                                                              |
| IPUS01-2<br>1 Please un<br>Result:pa | 3012-135-1-TP-TA001<br>load the Census Sheet XML Test-1_Bolognina, related to request 135-1<br>ss |
|                                      | Piano di Test superato                                                                            |

#### Figura 22 TeBES - Esempio Report Piano di Test superato

| Test Report                          | :                                                                                                    | TeBES |  |  |
|--------------------------------------|----------------------------------------------------------------------------------------------------|-------|--|--|
| Test Report                          | 175 . TR-175 - File Report TR-175 (final)                                                                 |       |  |  |
| Test Session                         | User id 4   SUT id 13   Test Plan id 63                                                                   |       |  |  |
| Test Actions                         | List                                                                                                    |       |  |  |
| IPUS01-2<br>1 Please up<br>Result:no | 3012-135-1-TP-TA001<br>load the Census Sheet XML Test-1_Bolognina, related to request 135-1<br>:Qualified |       |  |  |
| Piano di Test NON superato           |                                                                                                    |       |  |  |

Figura 23 Esempio Report Piano di Test NON superato causa esito negativo verifica di conformità

| Test Repor                         | t                                                                                                    | TeBES |
|------------------------------------|----------------------------------------------------------------------------------------------------|-------|
| Test Report                        | 171 . TR-171 - File Report TR-171 (final)                                                             |       |
| Test Session                       | User id 4   SUT id 13   Test Plan id 60                                                               |       |
| Test Actions                       | List                                                                                                  |       |
| IPUS01-<br>1 Please I<br>Result:fi | 28012-134-1-TP-TA001<br>inload the Census Sheet XML Test-1_Bolognina, related to request 134-1<br>ail |       |
|                                    | Piano di Test NON superato                                                                            |       |

Figura 24 TeBES - Esempio Report Piano di Test NON superato causa esito negativo verifica di interoperabilità

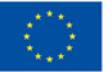

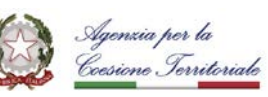

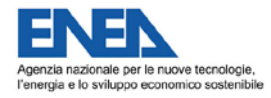

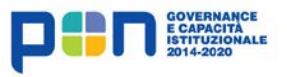

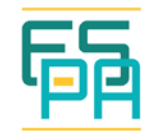

In Figura 25 il dettaglio del Report in Figura 22 che mette in evidenza che la Scheda Censimento XML usata nella Sessione di Test è valida rispetto all'XML Schema CensusTechSheet.xsd, non viola le Regole semantiche PELL e contiene dati coerenti con quelli dichiarati in fase di richiesta di test.

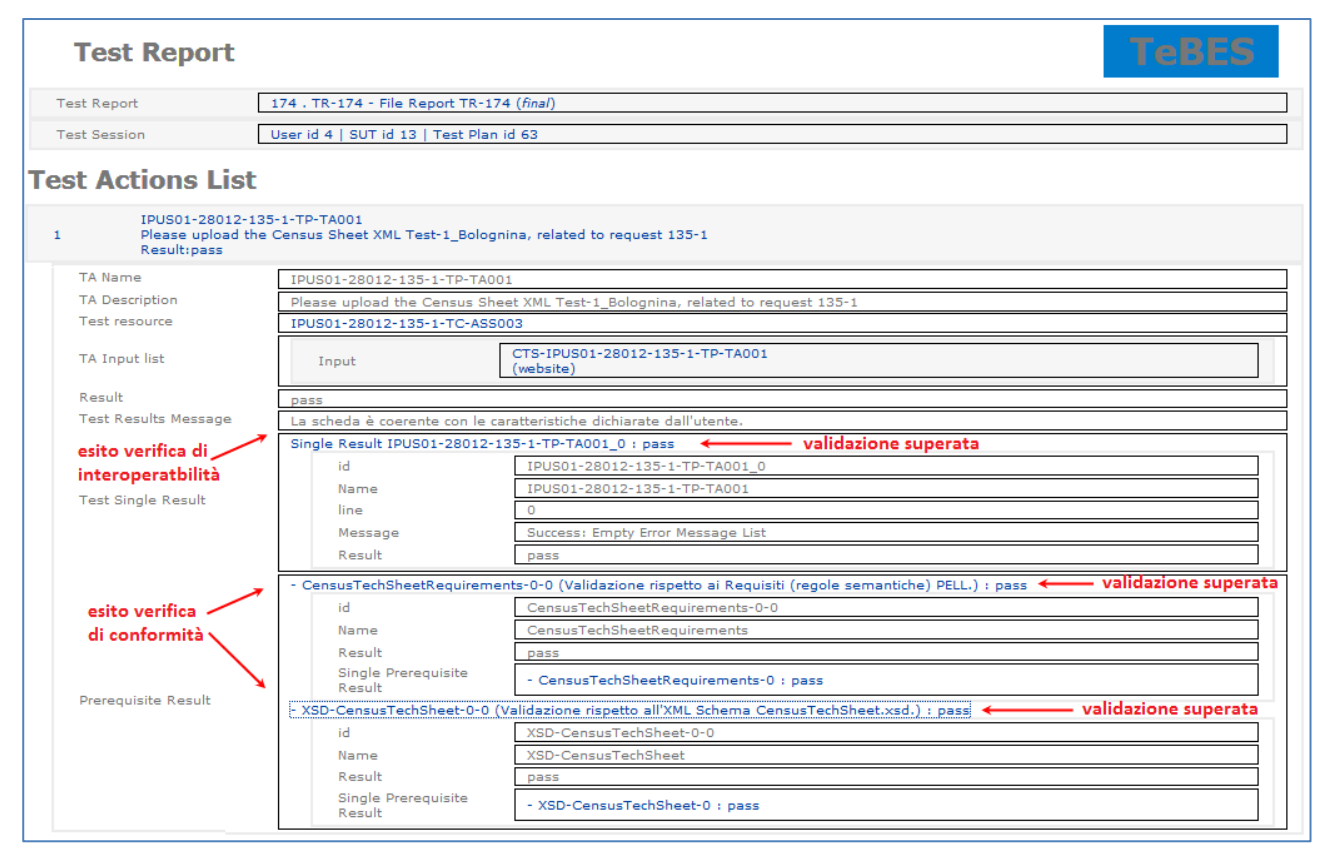

Figura 25 TeBES - Dettaglio Report in Figura 22

In Figura 26 è riportato il dettaglio del Report in Figura 23 che mette in evidenza che la Scheda Censimento XML usata nella Sessione di Test NON è valida rispetto all'XML Schema CensusTechSheet.xsd e che, conseguentemente, la verifica di interoperabilità non è stata eseguita. Il Report fornisce anche il dettaglio sull'errore riscontrato (nello specifico l'assenza del Codice ISTAT che è, invece, un'informazione obbligatoria).

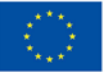

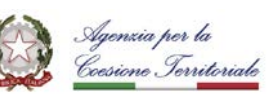

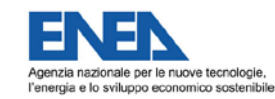

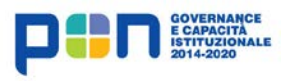

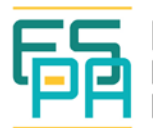

|                                                        |                                                     | TEDEO                                                                           |               |
|--------------------------------------------------------|-----------------------------------------------------|---------------------------------------------------------------------------------|---------------|
| Test Report                                            | 175 . TR-175 - File Repor                           | : TR-175 (final)                                                                | ]             |
| Test Session                                           | User id 4   SUT id 13   Te                          | st Plan id 63                                                                   | ]             |
| est Actions List                                       |                                                     |                                                                                 |               |
| 1 PUS01-28012-<br>1 Please upload t<br>Result:notQuali | -135-1-TP-TA001<br>the Census Sheet XML Te<br>ified | st-1_Bolognina, related to request 135-1                                        |               |
| TA Name                                                | IPUS01-28012-135-1-T                                | P-TA001                                                                         | 1             |
| TA Description                                         | Please upload the Cens                              | us Sheet XML Test-1_Bolognina, related to request 135-1                         | 1             |
| Test resource                                          | IPUS01-28012-135-1-T                                | C-ASS003                                                                        | ]             |
| TA Input list                                          | Input                                               | CTS-IPUS01-28012-135-1-TP-TA001<br>(website)                                    |               |
| Result                                                 | notQualified                                        |                                                                                 | j             |
| Test Results Message                                   | Impossibile eseguire la                             | validazione; esito non disponibile. 🛛 🛶 verifica di interoperabilità nor        | eseguita      |
| Test Single Result                                     | Single Result IPUS01-2                              | 8012-135-1-TP-TA001_0 : notQualified                                            | ]             |
|                                                        | - CensusTechSheetReq                                | uirements-0-0 (Validazione rispetto all'XML Schema CensusTechSheet.xsd.) : fail | ]             |
|                                                        | id                                                  | CensusTechSheetRequirements-0-0                                                 |               |
|                                                        | Name                                                | XSD-CensusTechSheet                                                             |               |
|                                                        | Result                                              | fail                                                                            |               |
|                                                        |                                                     | - XSD-CensusTechSheet-0 : fail                                                  | desterality.  |
| -                                                      |                                                     | line 53                                                                         | dettaglio     |
|                                                        | Single<br>Prerequisite                              | cvc-complex-type.2.4.a: Invalid content was found                               | errore        |
| esito verifica di                                      | Result                                              | Message starting with element 'City'. One of '{ISTATCode}' is                   | — riscontrato |
| conformità alle                                        |                                                     | Result fail                                                                     | a livello di  |
| specifiche PELL                                        |                                                     |                                                                                 | validazione   |
| Provide the Records                                    | - XSD-CensusTechShee                                | t-0-0 (Validazione rispetto all'XML Schema CensusTechSheet.xsd.) : fail         | XSD           |
| Prerequisite Result                                    | id                                                  | XSD-CensusTechSheet-0-0                                                         |               |
|                                                        | Name                                                | XSD-CensusTechSheet                                                             |               |
|                                                        | Result                                              | tail                                                                            |               |
|                                                        | Single<br>Prerequisite<br>Result                    | - XSD-CensusTechSheet-0 : fail  walidazione XSD NON superata                    |               |

Figura 26 TeBES - Esempio di Report con dettaglio su violazione XSD

Figura 27 costituisce un altro esempio di dettaglio Report con esito validazione "not Qualified" e mostra un caso di violazione ad una Regola semantica. Il Report indica l'identificativo del Requisito violato (nel caso specifico "Req 15") e la sua descrizione (nel caso specifico un errore sul numero di punti luce di proprietà indicati nella Scheda XML). Anche in questo caso viene indicato che la verifica di interoperabilità non è stata eseguita.

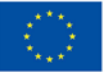

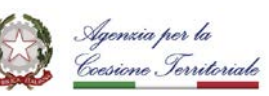

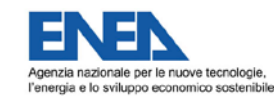

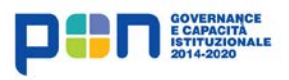

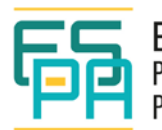

| Test Report                                      |                                                          |                               |                                                                                                    | TeBB                                                                                                    | ES                                                                               |
|--------------------------------------------------|----------------------------------------------------------|-------------------------------|----------------------------------------------------------------------------------------------------|----------------------------------------------------------------------------------------------------|----------------------------------------------------------------------------------|
| Test Report                                      | 176 . TR-176 - File Repor                                | t TR-176 (final)              |                                                                                                    |                                                                                                    |                                                                                  |
| Test Session                                     | User id 4   SUT id 13   Te                               | st Plan id 63                 |                                                                                                    |                                                                                                    |                                                                                  |
| Test Actions List                                | :                                                        |                               |                                                                                                    |                                                                                                    |                                                                                  |
| IPUS01-28012<br>1 Please upload<br>Result:notQua | 2-135-1-TP-TA001<br>I the Census Sheet XML Te<br>alified | est-1_Bolognina, relate       | ed to request 135-1                                                                                                    |                                                                                                    |                                                                                  |
| TA Name                                          | IPUS01-28012-135-1-7                                     | P-TA001                       |                                                                                                    |                                                                                                    |                                                                                  |
| TA Description                                   | Please upload the Cen                                    | sus Sheet XML Test-1          | Bolognina, related to requ                                                                                                    | lest 135-1                                                                                                    |                                                                                  |
| Test resource                                    | IPUS01-28012-135-1-7                                     | C-ASS003                      |                                                                                                    |                                                                                                    |                                                                                  |
| TA Input list                                    | Input                                                    | CTS-IPUS01-28012<br>(website) | -135-1-TP-TA001                                                                                                    |                                                                                                    |                                                                                  |
| Result                                           | notQualified                                             |                               |                                                                                                    |                                                                                                    |                                                                                  |
| Test Results Message                             | Impossibile eseguire la                                  | validazione; esito no         | n disponibile. 🗲 🗕                                                                                                    | — verifica di interopera                                                                                                    | bilità non eseguita                                                              |
| Test Single Result                               | Single Result IPUS01-2                                   | 8012-135-1-TP-TA00            | 1_0 : notQualified                                                                                                    |                                                                                                    |                                                                                  |
|                                                  | - CensusTechSheetReq                                     | uirements-0-0 (Valida         | azione rispetto ai Requisiti                                                                                                    | (regole semantiche) PELL.) :                                                                                                    | error                                                                            |
|                                                  | id                                                       | CensusTechSheet               | Requirements-0-0                                                                                                    |                                                                                                    |                                                                                  |
| anita yanifian                                   | Name                                                     | CensusTechSheet               | Requirements                                                                                                    |                                                                                                    |                                                                                  |
| esito verifica                                   | Result                                                   | error                         |                                                                                                    |                                                                                                    |                                                                                  |
| di conformita                                    |                                                          | - CensusTechShee              | etRequirements-0 : error;                                                                                                    | validazione rispeti                                                                                                    | to a Regole semantiche NON superata                                              |
| specificne PELL                                  |                                                          | line                          | 32                                                                                                    | 11 11 11 11 11 11 11 11 11 11 11 11 11                                                                                                    | $\dashv$ $\mid$ $\mid$                                                           |
| Prerequisite Result                              | Single<br>Prerequisite<br>Result                         | Message                       | [Keq 15] - II numero di<br>(NumberOfOwnedLightS<br>uguale al numero di puu<br>singolo documento XML<br>(NumberOfConnectedLig<br>(number(NumberOfConn<br>number(NumberOfOwne | punti luce di proprieta<br>pots) DEVE essere minore o<br>tti luce totali descritti nel<br>ghtSpots).<br>nectedLightSpots) >=<br>dLightSpots)) | detteglio errore<br>riscontrato a livello<br>di validazione<br>Regole semantiche |
|                                                  |                                                          | Result                        | error                                                                                                    |                                                                                                    |                                                                                  |
|                                                  | - XSD-CensusTechShee                                     | et-0-0 (Validazione ris       | petto all'XML Schema Cen                                                                                                    | susTechSheet.xsd.) : pass                                                                                                    |                                                                                  |
|                                                  | id                                                       | XSD-CensusTechS               | heet-0-0                                                                                                    |                                                                                                    |                                                                                  |
|                                                  | Name                                                     | XSD-CensusTechS               | heet                                                                                                    |                                                                                                    |                                                                                  |
|                                                  | Result                                                   | pass                          |                                                                                                    |                                                                                                    |                                                                                  |
|                                                  | Single<br>Prerequisite<br>Result                         | - XSD-CensusTech              | Sheet-0 : pass 🔶                                                                                                    | validazione XSD superat                                                                                                    | а                                                                                |
|                                                  |                                                          |                               |                                                                                                    |                                                                                                    |                                                                                  |

Figura 27 TeBES - Esempio di Report con dettaglio su violazione Regole semantiche

In Figura 28 è riportato il dettaglio del Report in Figura 24 che mette in evidenza quali sono i dati riportati nella Scheda Censimento XML usata nella Sessione di Test che sono risultati NON coerenti con quanto indicato nella Richiesta di test.

Il dettaglio del Report esplicita, inoltre, che la Scheda ha comunque superato le validazioni relative alla verifica di conformità.

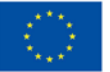

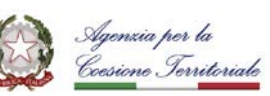

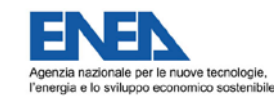

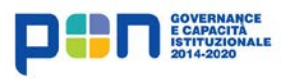

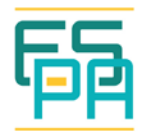

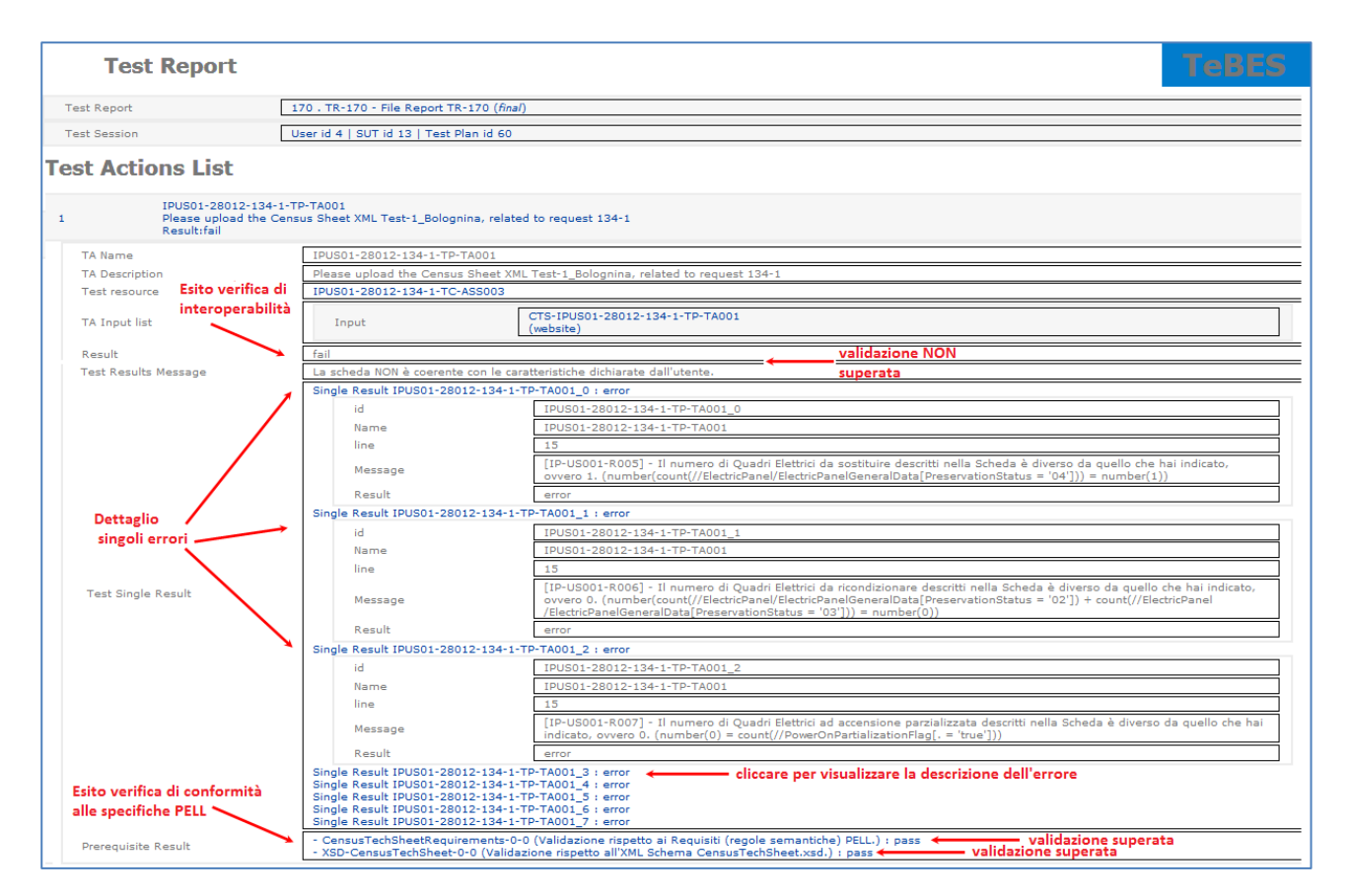

Figura 28 TeBES - Dettaglio Report con dettaglio su non coerenza tra Scheda Censimento e caratteristiche dichiarate dall'utente

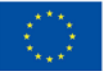

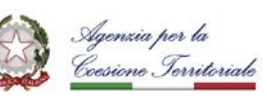

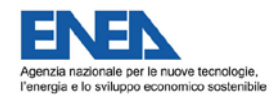

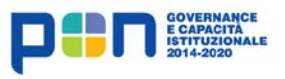

| F | 2 |
|---|---|
|   |   |

## 4. LA PROCEDURA PELL VERIFIED BADGE CEN STEP-BY-STEP

Il **prerequisito** per accedere alla procedura è essere un utente registrato<sup>14</sup> alla piattaforma PELL; tutti i profili utente possono accedere alla procedura.

## Step 0. Individuazione Schede

L'utente seleziona 3 Schede Censimento XML (relative ad impianti diversi) da lui realizzate tramite un sistema/applicazione di cui ha disponibilità permanente.

Si raccomanda la scelta di file di dimensione contenuta (inferiore a 10 Mega).

Per ciascuna Schede Censimento si ripetono i seguenti step:

## Step 1. Descrizione e richiesta del Piano di Test

Tramite un apposito *tool di configurazione* (*PELLTest*) accessibile via web, l'utente indica alcune caratteristiche dell'impianto descritto nella Scheda selezionata. Una volta fornite tutte le informazioni, l'utente le sottomette e, in questo modo, invia contestualmente la richiesta del Piano di Test relativo alla Scheda descritta.

#### • Step 2. Accesso alla Piattaforma TeBES

Una volta ricevuta notifica dal Team PELL della disponibilità del Piano di Test richiesto, l'utente accede alla Piattaforma TeBES.

## Step 3. Esecuzione del Piano di Test su TeBES

L'utente individua ed esegue il Piano di Test relativo alla richiesta inviata fino al suo superamento. Il Piano di Test è superato quando il report prodotto dalla sua esecuzione restituisce esito "pass".

#### Conclusione procedura

#### • Step 4. Conseguimento del badge

Una volta superati i 3 Piani di Test richiesti, l'utente apre l'apposito ticket per richiedere l'invio del badge. Nella richiesta l'utente indica anche le informazioni che vorrebbe fossero inserite nella pagina Utenti Verificati.

<sup>&</sup>lt;sup>14</sup> Per le modalità di registrazione alla piattaforma PELL, si vede la sezione "COME ADERIRE" al link https://www.pell.enea.it/illuminazione-pubblica Data ultima revisione: 02/02/2021

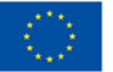

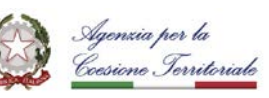

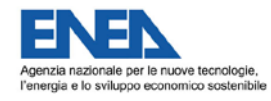

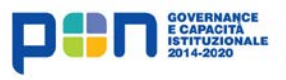

| F | P | F |
|---|---|---|
|   |   |   |

4.1. STEP 1 - DESCRIZIONE E RICHIESTA DEL PIANO DI TEST

**Step 1.a** - accedere alla Piattaforma PELL-IP (*https://www.pell.enea.it/illuminazione-pubblica*) inserendo le proprie credenziali (Figura 29).

| HOME LA PIATTAFORMA VIDEOLEZIONI DOWNLOAD CONTATTI P edifici news utenti                                                                                                    | I VERIFICATI                                                                     |
|----------------------------------------------------------------------------------------------------|----------------------------------------------------------------------------------|
| Public Increase Increase Incre |                                                                                  |
| ILLUMINAZIONE PUBBLICA                                                                                                    | LOGIN                                                                            |
| Il progetto PELL nasce e si sviluppa con l'obiettivo di promuovere un sistema di raccolta, organizzazione, gestione, elaborazione, valutazione e<br>monitoraggio dei dati di identità e di consumo delle principali infrastrutture strategiche ed energivore urbane. Il progetto , partito dall'infrastruttura<br>dell'Illuminazione pubblica quale funzionale all'avio di processi di riorganizzazione urbana in chiave smart city, ha sviluppato una piattaforma di<br>monitoraggio e valutazione dell'impianto e delle sue prestazioni.<br>Costituito da una piattaforma informatica è al alimentato da una serie di dati – data model- frutto di un lavoro di condivisione e poi convergenza con i<br>principali Stakeholders direttamente e indirettamente coinvolti nel processo di gestione dell'infrastrutture zubbliche energivore e strategiche alla<br>gestione dei contesti urbani territorial II PELL rappresenta isi una piattaforma nazionale di organizzazione e monitoraggio dei dati strategicici di una delle<br>principali infrastrutture urbane sia uno strumento di supporto per la PA ai fini del processo gestionale della infrastruttura.<br>La piattaforma PELL gestisce dati statici e dinamici con l'obiettivo di fornire una valutazione costante e dinamica tanto dello stato di fatto dell'impianto<br>quanto delle sue prestazioni funzionali, energetiche ed economiche. Il funzionamento del PELL implica la realizzazione da parte della Pubblica<br>Amministrazione del comismento secondo il data model PELL (https://geodati.gov.it) e l'adozione di smart meter sui Quadri Elettrici per consentime il<br>monitoraggio dei consumi.                                                                                                    | <ul> <li>arianna.brutti@enea.it</li> <li></li> <li>Mantieni l'accesso</li> </ul> |
| Il PELL offre una serie di servizi a diverse categorie di utenti tra le quali:                                                                                                    |                                                                                  |
| Amministrazioni locali e centrali     Gestori     Operatori settoriali     Operatori comparto bancario     Operatori comparto bancario     Governance     Cittadino II PELL è stato sviluppato quale strumento operativo del progetto Lumière, progetto frame work per lo sviluppo di un modello di management efficiente ed     efficace della pubblica illuminazione (http://progettolumiere.enea.it/)                                                                                                    |                                                                                  |

Figura 29 Accesso a Piattaforma PELL-IP

**Step 1.b** - accedere alla pagina di descrizione della "**Procedura PELL Verified per badge CEN**" tramite l'apposita voce nel menù a destra che sarà visibile solo dopo aver effettuato il login (Figura 30).

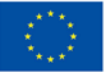

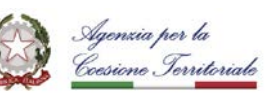

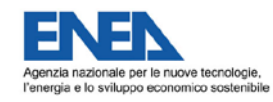

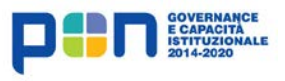

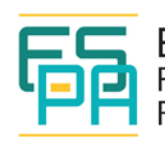

| HOME LA PIATTAFORMA DOWNLOAD CONTATTI IP EDIFICI NEWS UTENTI VER                                                                                                    | IFICATI                                                                                                    |
|----------------------------------------------------------------------------------------------------|----------------------------------------------------------------------------------------------------|
| pell Public<br>Energy<br>Living<br>Lab ENER                                                                                                    |                                                                                                    |
| PELL                                                                                                    | INFO UTENTE                                                                                                    |
| L'ENEA, nel suo ruolo di Agenzia per le nuove tecnologie, l'energia e lo sviluppo economico sostenibile, è da tempo focalizzata sull'innovazione del processo gestionale dell'infrastruttura energivore e strategiche alla rigenerazione urbana in chiave smart city.<br>A tal fine avvalendosi delle innovative soluzioni tecnologiche e digitali ha avviato lo sviluppo di un modello gestionali e relativi strumenti applicativi per l'infrastruttura della <b>Pubblica Illuminazione</b> , in quanto particolarmente strategica all'avvio di progetti di riqualificazione urbana in chiave smart city . | Benvenuto, arianna.brutti@enea.it <ul> <li>Tipo utente: Sviluppatore</li> <li>Comune: Nessun comune<br/>associato</li> <li>Invio Newsletter: ✓</li> </ul> |
| In particolare, partendo dalla necessità di conoscere l'infrastruttura per garantirne una sua gestione efficiente ed efficace ENEA ha<br>avviato e realizzato lo sviluppo della Piattaforma PELL (Public Energy Living Lab) quale strumento di raccolta, organizzazione, gestione,<br>elaborazione e valutazione dei dati individuati quali strategici del servizio di riferimento.                                                                                                    | MENU UTENTE                                                                                                    |
| La piattaforma verticale PELL consentirà in futuro prossimo di estendere tale processo anche ad altre infrastrutture pubbliche                                                                                                    | # Home                                                                                                    |
| strategicne, quali ad esempio quella degli <b>editici pubblici</b> consentendo per i due servizi la gestione e truibilita e di dati omogenei a livello nazionale.                                                                                                    | Scheda censimento                                                                                                    |
|                                                                                                    | Valutazioni economico-finanziarie                                                                                                    |
|                                                                                                    | Procedura Badge Pell Verified                                                                                                    |
|                                                                                                    | (* Esci                                                                                                    |

Figura 30 Accesso a pagina Procedura PELL Verified - badge CEN

**Step 1.c** - accedere al **tool** (**PELLTest**) per la descrizione e richiesta del Piano di Test tramite l'apposito link (Figura 31).

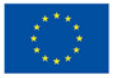

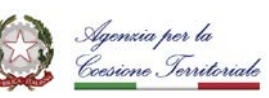

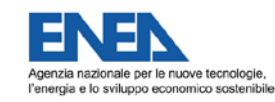

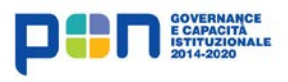

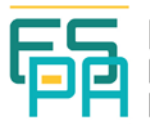

| PROCEDURA I                                                                                                    | PELL VERIFIE                                                                                                    | D - BADGE (                                                                                                    | CEN                                                                                                    |                                                                                                    |                                                        |                                                                 |                                                              |                                                                    |
|----------------------------------------------------------------------------------------------------|----------------------------------------------------------------------------------------------------|----------------------------------------------------------------------------------------------------|----------------------------------------------------------------------------------------------------|----------------------------------------------------------------------------------------------------|--------------------------------------------------------|-----------------------------------------------------------------|--------------------------------------------------------------|--------------------------------------------------------------------|
| La procedura per il conse<br>funzionamento del suo so                                                                                                    | guimento <mark>del badge CE</mark><br>ftware.                                                                                                    | N ha l'obiettivo di ve                                                                                                   | rificare la conform                                                                                            | ità dei file di da                                                                                        | ti prodo                                               | tti dal sisten                                                  | ma dell'uten                                                 | te e non il                                                        |
| La procedura prevede due                                                                                                    | fasi principali:                                                                                                    |                                                                                                    |                                                                                                    |                                                                                                    |                                                        |                                                                 |                                                              |                                                                    |
| Per awiare il test di<br>consentirà di descri<br>2. Esecuzione del Pi<br>A seguire la richies<br>Piattaforma TeBE<br>L'accesso alla procedura                                                                                                 | ciascuna Scheda Cens<br>vere alcune delle caratte<br>ano di Test. Esecuzion<br>ta di attivazione l'utente<br>S; TeBES è un ambiente                                                                                        | imento l'utente deve<br>eristiche della Sched<br>le operativa di un gru<br>riceverà comunicazio<br>e di Test bed access  | utilizzare un app<br>a e poi di inviare l<br>ppo di test (Piano<br>one dell'attivazion<br>ibile online, realiz | osito <b>tool di co</b><br>a richiesta di at<br>o di Test) specia<br>e del Piano di T<br>zato e gestito d | nfigura<br>itivazior<br>alizzati<br>est, da<br>la ENE/ | izione acce<br>le del Piano<br>per ciascuna<br>quel momer<br>A. | essibile via v<br>di Test rela<br>a Scheda C<br>nto potrà es | veb che gli<br>itivo ad essa.<br>ensimento.<br>seguirlo tramite la |
| Laccoso ana procedula                                                                                                    | PELL Verified e rutilizzo                                                                                                    | degli strumenti di si                                                                                                    | upporto è gratuito                                                                                             | ma consentito                                                                                             | solo ag                                                | li utenti regi:                                                 | strati alla pi                                               | iattaforma PELL                                                    |
| utilizzando le medesime (                                                                                                    | redenziali.                                                                                                    | degli strumenti di su                                                                                                    | upporto è gratuito                                                                                             | ma consentito                                                                                             | solo ag                                                | li utenti regi:                                                 | strati alla pi                                               | iattaforma PELL                                                    |
| utilizzando le medesime o<br>La procedura PELL Ver<br>Prereguisito: registrazione                                                                                                    | redenziali.<br>ified - Bagde CEN per<br>e alla piattaforma PELL                                                                                                    | degli strumenti di su<br>step :                                                                                          | upporto è gratuito                                                                                             | ma consentito                                                                                             | solo ag                                                | li utenti regi:                                                 | strati alla pi                                               | iattaforma PELL                                                    |
| La procedura PELL Ver<br><u>Prerequisito</u> : registrazione<br>0. Individuazione Sche                                                                                                    | redenziali.<br>ified - Bagde CEN per<br>e alla piattaforma PELL<br>ide: individuare tre propri                                                                                                    | degli strumenti di su<br>step :<br>ie Schede Censimen                                                                    | upporto è gratuito<br>to (sostanzialme                                                                         | ma consentito                                                                                             | solo ag                                                | li utenti regi:<br>per il test                                  | strati alla pi                                               | iattaforma PELL                                                    |
| La procedura PELL Ver<br><u>Prerequisito</u> : registrazione<br>0. Individuazione Sche<br><u>Per 3 diverse Schede Cer</u>                                                                                                    | ified - Bagde CEN per<br>e alla piattaforma PELL<br>ede: individuare tre propri                                                                                                    | degli strumenti di su<br>step :<br>ie Schede Censimen<br><u>guenti step</u> :                                            | upporto è gratuito<br>to (sostanzialme                                                                         | ma consentito<br>nte) diverse da j                                                                        | solo ag                                                | liuten tiregi:<br>periltest                                     | strati alla pi                                               | iattaforma PELL                                                    |
| La procedura PELL Ver<br><u>Prerequisito</u> : registrazione<br>0. Individuazione Sche<br><u>Per 3 diverse Schede Cer</u><br>1. Descrizione e richie<br>2. Accesso alla <b>Piatt</b><br>3. Esecuzione del Pia                                 | redenziali.<br>ified - Bagde CEN per<br>e alla piattaforma PELL<br>ide: individuare tre propri<br><u>nsimento si ripetono i se</u><br>esta del Piano di Test de<br>aforma TeBES<br>no di Test fino a che nor               | degli strumenti di su<br>step :<br>ie Schede Censimen<br>g <u>uenti step</u> :<br>Ila Scheda tramite a<br>n sia superato | upporto è gratuito<br>to (sostanzialme<br>pposite tool                                                         | ma consentito<br>nte) diverse da p<br>C                                                                   | solo ag<br>proporre<br><b>licca p</b>                  | i utenti regis<br>per il test<br><b>er acceder</b>              | strati alla pi<br>re a PELLT                                 | iattaforma PELL                                                    |
| La procedura PELL Ver<br><u>Prerequisito</u> : registrazione<br>0. Individuazione Sche<br><u>Per 3 diverse Schede Cer</u><br>1. Descrizione e richie<br>2. Accesso alla <b>Piatt</b><br>3. Esecuzione del Pia<br><u>Conclusione procedura</u> | redenziali.<br><b>ified - Bagde CEN per</b><br><i>e alla piattaforma PELL</i><br>de: individuare tre propri<br><u>issimento si ripetono i se</u><br>esta del Piano di Test de<br>aforma TeBES<br>no di Test fino a che nor | degli strumenti di su<br>step :<br>ie Schede Censimen<br><u>guenti step</u> :<br>Ila Scheda tramite a<br>n sia superato  | upporto è gratuito<br>to (sostanzialme<br>pposite <mark>tool</mark> 4                                          | ma consentito<br>nte) diverse da  <br><b>C</b>                                                            | solo ag<br>proporre<br><b>licca p</b>                  | li utenti regi:<br>• per il test<br><b>er acceder</b>           | strati alla pi<br>re a PELLT                                 | iattaforma PELL                                                    |

#### Figura 31 Accesso a PELLTest

## Step 1.d - accedere al form per la compilazione della richiesta del Piano di Test (Figura

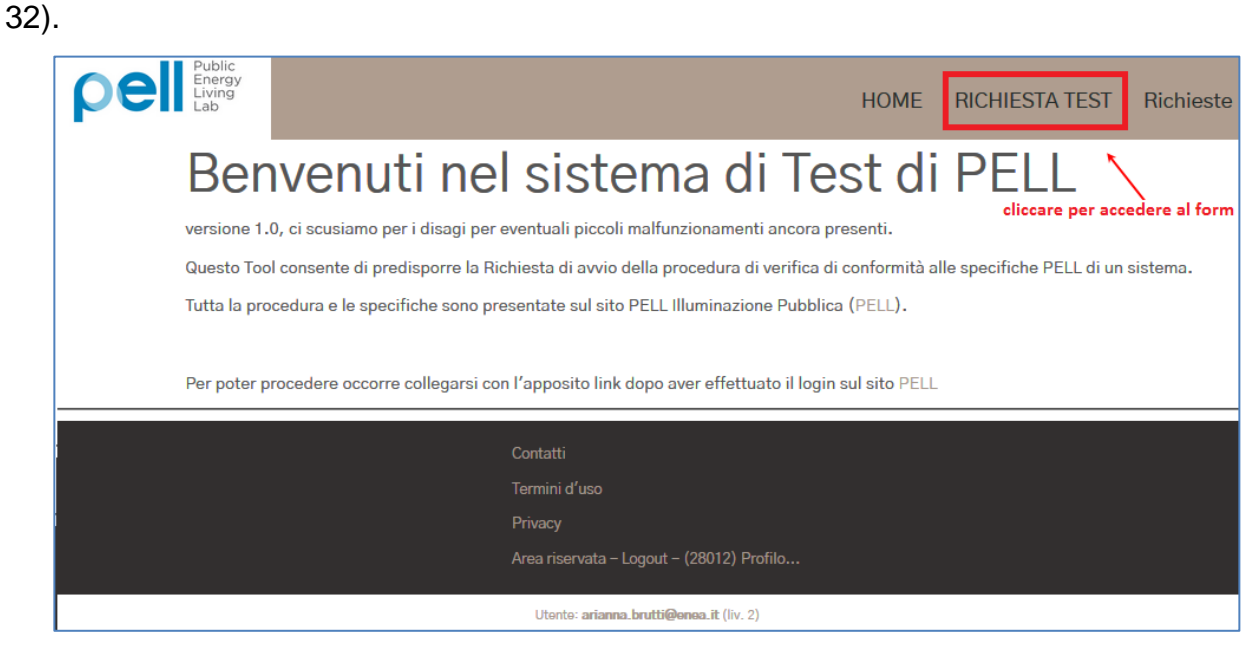

Figura 32 Accesso al form per la compilazione della richiesta del Piano di Test

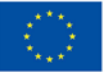

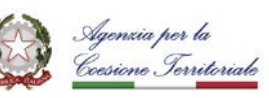

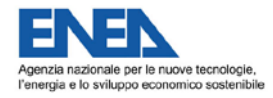

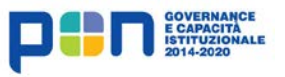

| C | - ( |   |
|---|-----|---|
| L |     | ø |
|   |     |   |

**Step 1.e** - **compilare il form** (Figura 33) inserendo le caratteristiche di una delle Schede Censimento individuate allo *Step 0* e che dovrà essere utilizzata per lo svolgimento del Piano di Test prodotto da questa richiesta.

Per i dettagli sulle varie sezioni del form, si veda il paragrafo dedicato nel capitolo 3 PELLTest.

| pel Public<br>Energy<br>Lab            | HOME RICHIESTA TEST Richieste                                                                                                    |
|----------------------------------------|----------------------------------------------------------------------------------------------------|
|                                        | Compilare questo modulo per inserire o modificare la RICHIESTA per l'esecuzione di un test di CONFORMITA' a PELL del proprio sistema |
|                                        | Successivamente alla sua sottomissione sarete ricontattati al contatto che avrete dato per l'esecuzione del test.                    |
|                                        | Inserimento di una NUOVA richiesta di Test                                                                                           |
| [1] Identificatore *                   | Inserisci un IDENTIFICATORE breve della tua SCHEDA sotto test (0/Max 25 car)                                                         |
|                                        | DATI di base della RICHIESTA                                                                                                    |
| [2] Test Name ★                        | Richiesta Test iniziale<br>Denominazione DESCRITTIVA del test richiesto (per distinguere diverse richieste) (23/Max 255 car)         |
| [3] Test Note                          |                                                                                                    |
|                                        | Eventuali note sul test richiesto (0/Max 255 car)                                                                                    |
|                                        | V DATI QUANTITATIVI DI SINTESI (cliccare per aprire) V                                                                               |
|                                        | V ALTRI DATI QUANTITATIVI COMPLESSIVI (cliccare per aprire) V                                                                        |
|                                        | V DATI CAMPIONE PER TEST (cliccare per aprire) V                                                                                     |
| [36] eMAIL di contatto ★               | eMAIL di contatto per il test (può essere diverso da rappresentante azienda, è della persona operativa (0/Max 80 car)                |
| [38] Data primo<br>inserimento         | 2-Set-2020                                                                                                    |
| [39] Livello Validazione ★             | In corso preparazione                                                                                                    |
| [40] Impedimenti alla<br>sottomissione |                                                                                                    |
| Invia                                  |                                                                                                    |

Figura 33 Form per inserimento caratteristiche Scheda Censimento

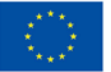

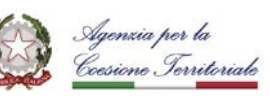

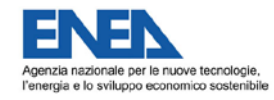

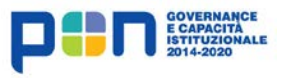

| 陌 | E<br>P<br>P |
|---|-------------|
|---|-------------|

Step 1.f - inviare la richiesta di predisposizione del Piano di Test (Figura 34).

La richiesta può essere inviata solo se tutti i dati obbligatori presenti nel form sono stati correttamente inseriti. Per i dettagli sulle regole di inserimento, si veda il paragrafo dedicato nel paragrafo 3.4.1 PELLTest.

| pell Public<br>Energy<br>Living<br>Lab |                                                                                                    | HOME         | RICHIESTA TEST             | Richieste  |
|----------------------------------------|----------------------------------------------------------------------------------------------------|--------------|----------------------------|------------|
| Attenz                                 | ione, E'utile usare 'Test Nots' per indicare elementi descrittivi del prodotto/impianto sotto test. (GLOBAL.COCOTEST-4-Note)                                                                                                    |              |                            |            |
|                                        | rietta è pronta per l'invio                                                                                                    |              |                            |            |
| Oper<br>Hai a<br>puoi<br>segn          | azione terminata. I dati sono stati inseriti.<br>ppena preparato una richiesta di VERIFICA DI CONFORMITA',<br>procedere ad inviarla (dopo non potrà essere modificata), altrimenti puoi rivederla o modificarla, ad esempio tenendo<br>alati. | o conto di e | eventuali warning che ti s | sono stati |
| sottomissione richiesta                |                                                                                                    |              |                            |            |
|                                        | INVIA richiesta                                                                                                    |              |                            |            |
| Mos                                    | Tra lista delle tue Richieste Mostra questa richiesta                                                                                                    |              |                            |            |

Figura 34. Invio richiesta Piano di Test

#### 4.2. STEP 2 - ACCESSO ALLA PIATTAFORMA TEBES

**Step 2.a** - **attendere** comunicazione da parte del team PELL dell'avvenuta predisposizione del Piano di Test per cui è stata inviata la richiesta

**Step 2.b** - **accedere alla Piattaforma TeBES** o tramite l'url *http://winter.bologna.enea.it/tebes4PELL/login.jsf* (Figura 35), o tramite l'apposito link nella pagina di descrizione della procedura PELL Verified - badge CEN (Figura 36). In ogni caso, l'accesso è consentito utilizzando le proprie credenziali PELL.

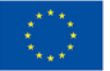

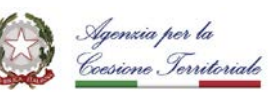

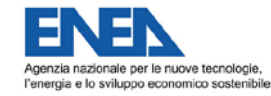

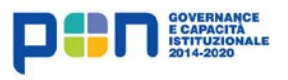

| F |    | E |
|---|----|---|
| L | רט | F |
|   |    | F |

| TeBES                                          | × +                                       |          |
|------------------------------------------------|-------------------------------------------|----------|
| $\leftarrow$ $\rightarrow$ C $\textcircled{0}$ | 🔏 winter.bologna.ene 🥬 👘 👓 😴 🛧 🤇 Q Search | III\ ≫ ≡ |
| TeBES                                          |                                           |          |
| MENU<br>Test Plans                             | Login                                     |          |
| (TESTPLAN)<br>Systems Under<br>Test (SUT)      | Login                                     |          |
| Test Sessions<br>(SESSION)                     | login<br>Login                            |          |
|                                                | e-mail<br>arianna.brutti@enea.it          | E        |
|                                                | password                                  |          |
|                                                | Login                                     |          |
| ENEA DTE-SEN-CROSS 2020                        |                                           |          |

#### Figura 35 Pagina di accesso a Piattaforma TeBES

| НОМЕ                                                                                                    | LA PIATTAFORMA                                                                                                    | VIDEOLEZIONI                                                                                                    | DOWNLOAD                                                                                                    | CONTATTI                                                                                                 | IP                                                              | EDIFICI                                                                      | NEWS                                                    | UTENTI VERIFICATI                                                                           |
|----------------------------------------------------------------------------------------------------|----------------------------------------------------------------------------------------------------|----------------------------------------------------------------------------------------------------|----------------------------------------------------------------------------------------------------|----------------------------------------------------------------------------------------------------|-----------------------------------------------------------------|------------------------------------------------------------------------------|---------------------------------------------------------|---------------------------------------------------------------------------------------------|
| PROCEDUR                                                                                                    | A PELL VERIF                                                                                                    | FIED - BAD                                                                                                    | GE CEN                                                                                                    |                                                                                                    |                                                                 |                                                                              |                                                         |                                                                                             |
| La procedura per il co<br>funzionamento del su                                                                      | onseguimento <mark>del badg</mark><br>Jo software.                                                                                                    | je CEN ha l'obiettivo                                                                                                    | o di verificare la co                                                                                        | nformità dei file                                                                                        | di dati                                                         | prodotti dal                                                                 | sistema de                                              | ell'utente e non il                                                                         |
| La procedura prevede                                                                                                | edue fasi principali:                                                                                                    |                                                                                                    |                                                                                                    |                                                                                                    |                                                                 |                                                                              |                                                         |                                                                                             |
| 1. Descrizione e<br>Per avviare il te<br>consentirà di di<br>2. Esecuzione de<br>A seguire la ric<br>Piattaforma Te | richiesta del Piano d<br>est di ciascuna Scheda<br>lescrivere alcune delle c<br>el Piano di Test. Esec<br>chiesta di attivazione l'ut<br>reBES; TeBES è un aml | i Test.<br>Censimento l'utente<br>aratteristiche della<br>uzione operativa di<br>ente riceverà comun<br>biente di Test bed a | e deve utilizzare u<br>Scheda e poi di in<br>un gruppo di test<br>nicazione dell'attiv<br>ccessibile online, | n apposito <b>tool</b><br>viare la richiesta<br>(Piano di Test) s<br>azione del Pian<br>realizzato e ges | <b>di con</b><br>a di atti<br>speciali<br>to di Te:<br>stito da | <b>figurazione</b><br>vazione del<br>zzati per cia<br>st, da quel n<br>ENEA. | e accessibil<br>Piano di Te<br>ascuna Sch<br>nomento po | le via web che gli<br>st relativo ad essa.<br>Jeda Censimento.<br>otrà eseguirlo tramite la |
| L'accesso alla proced<br>utilizzando le medesi                                                                      | dura PELL Verified e l'ut<br>ime credenziali.                                                                                                    | ilizzo degli strumen                                                                                                    | ti di supporto è gr                                                                                          | atuito ma conse                                                                                          | entito s                                                        | olo agli uten                                                                | ti registrati                                           | alla piattaforma PELL                                                                       |
| La procedura PELL                                                                                                   | . Verified - Bagde CEN                                                                                                    | per step :                                                                                                    |                                                                                                    |                                                                                                    |                                                                 |                                                                              |                                                         |                                                                                             |
| <u>Prerequisito</u> : registraz                                                                                     | zione alla piattaforma P                                                                                                    | ELL                                                                                                    |                                                                                                    |                                                                                                    |                                                                 |                                                                              |                                                         |                                                                                             |
| 0. Individuazione S                                                                                                 | Schede: individuare tre                                                                                                    | proprie Schede Cen                                                                                                    | isimento (sostanz                                                                                            | ialmente) divers                                                                                         | e da pr                                                         | oporre per il                                                                | test                                                    |                                                                                             |
| Per 3 diverse Schede                                                                                                | e Censimento si ripetono                                                                                                    | <u>o i seguenti step</u> :                                                                                                   |                                                                                                    |                                                                                                    |                                                                 |                                                                              |                                                         |                                                                                             |
| <ol> <li>Descrizione e r</li> <li>Accesso alla P</li> <li>Esecuzione del</li> </ol>                                 | richiesta del Piano di Te<br>Piattaforma TeBES<br>el Piano di Test fino a ch                                                                                   | st della Scheda tra<br>e non sia superato                                                                                    | mite apposito tool<br>- clicca per acc                                                                       | edere a TeBE                                                                                             | S                                                               |                                                                              |                                                         |                                                                                             |
| Conclusione procedu                                                                                                 | <u>ra</u>                                                                                                    |                                                                                                    |                                                                                                    |                                                                                                    |                                                                 |                                                                              |                                                         |                                                                                             |
| 4. Conseguimento                                                                                                    | o del badge: una volta s                                                                                                    | uperati tutti i Piani o                                                                                                    | di Test l'utente rich                                                                                        | niede l'invio del l                                                                                      | badge a                                                         | PELL.                                                                        |                                                         |                                                                                             |

#### Figura 36 Accesso a TeBES da piattaforma PELL

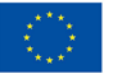

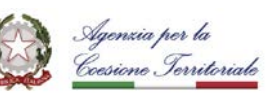

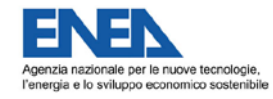

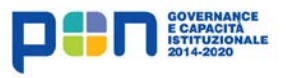

| C |   |  |
|---|---|--|
| L | Þ |  |
|   |   |  |

4.3. STEP 3 - ESECUZIONE DEL PIANO DI TEST

Step 3.a - accedere alla lista dei propri Piani di Test tramite l'apposita voce di menù (Figura 37).

| TeBES Home Info                                           | EN - SIGN OUT                                                                                                    |
|-----------------------------------------------------------|----------------------------------------------------------------------------------------------------|
| cliccare per accedere alla lista dei Pia                  | ini di Test                                                                                                    |
| MENU<br>Test Plans (TESTPLAN)<br>Systems Under Test (SUT) | TeBES                                                                                                    |
| Test Sessions (SESSION)                                   | <ul> <li>TeBES (Test Bed Environment for Standard based Interoperability) is a Test Bed platform to check compliance of enterprises specifications against standard specifications and to check the level of the data exchange interoperability.</li> <li>Execute your Test in three steps: <ol> <li>Choose Test Plan;</li> <li>Specify the System Under Test type (SUT);</li> <li>Create a new Test Session!</li> </ol> </li> </ul> |

Figura 37 Accesso alla lista dei Piani di Test

Step 3.b - creare una nuova Sessione di Test eseguendo i seguenti passaggi:

 Individuare il Piano di Test da eseguire e cliccare il pulsante presente nella colonna "Execute" (Figura 38).

| Test Plans (TESTPLAN)<br>Systems Under Test (SUT)<br>Test Sessions (SESSION) | Test Plan Manager<br>My Test Plans                                                                                                    |             |         |                  |                  |       |       | est plan |
|------------------------------------------------------------------------------|----------------------------------------------------------------------------------------------------|-------------|---------|------------------|------------------|-------|-------|----------|
|                                                                              |                                                                                                    | (1 0        | (1)     |                  | **               |       |       |          |
|                                                                              | Name                                                                                                    | Description | Execute | Creation Date    | Last Update      | State | URL   | Delete   |
| Riferimenti<br>della richiesta<br>che ha                                     | IPUS01-2<br>TP<br>TP<br>TP<br>TP<br>TP<br>TP<br>TP<br>Tensus sheet Test-1_Bolognina                                                                                                    |             | •       | 2020-08-27T12-31 | 2020-08-27T12-31 | draft | 1     | Û        |
| generato il<br>Piano di Test                                                 | (1 of 1) (1 of 1) (1 of 2) (1 of 2) (1 |             |         |                  |                  |       |       |          |
|                                                                              |                                                                                                    | nuova Se    | ssione  | di Test          |                  |       |       |          |
|                                                                              | -                                                                                                    | (1          | of 1)   | 14               | ***              |       |       |          |
|                                                                              | Name                                                                                                    | Description | htmp    | Creation D       | ate Last Upd     | ate.  | State | URL      |
|                                                                              | No records found.                                                                                                    |             |         |                  |                  |       |       |          |
|                                                                              |                                                                                                    | (1          | of 1)   | na an an         |                  |       |       |          |

Figura 38 Scelta del Piano di Test per cui si vuole creare una nuova Sessione

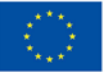

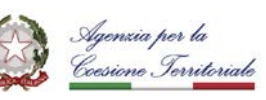

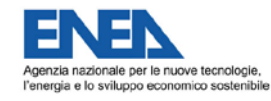

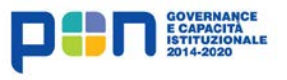

| C |   |
|---|---|
| Γ | D |
|   |   |

 Creare la Sessione di Test cliccando il pulsante "Create" presente nella pagina in cui si viene ridirezionati dopo aver eseguito il passaggio precedente (Figura 39).

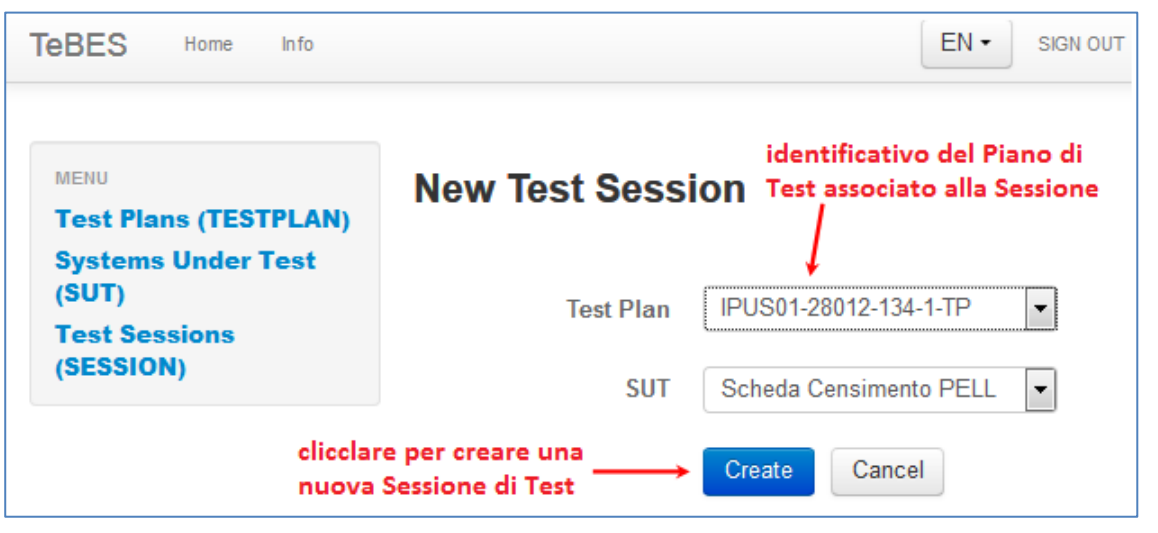

Figura 39 Creazione nuova Sessione di Test

**Step 3.c** - **avviare la Sessione di Test:** nella pagina in cui si viene ridirezionati dopo aver eseguito lo step precedente, cliccare il pulsante "Execute" relativo alla Sessione creata (Figura 40).

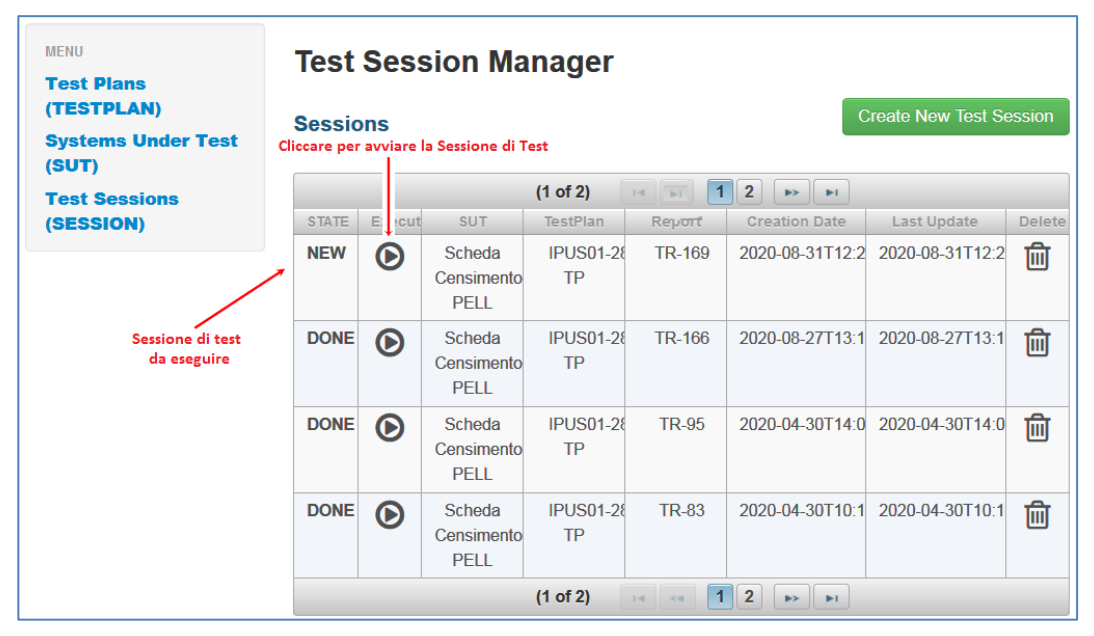

Figura 40 Accesso alla Sessione di Test

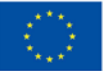

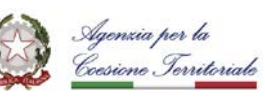

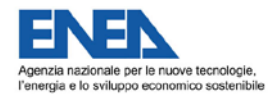

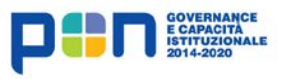

| C |   |
|---|---|
| Y | Ċ |
|   |   |

**Step 3.d** - **caricare e processare la Scheda Censimento**: nella pagina in cui si viene ridirezionati dopo aver concluso lo step precedente, eseguire i seguenti passaggi:

- Premere il tasto Run (Figura 41) per abilitare l'Upload della Scheda Censimento da utilizzare per il test (quella che risponde alle caratteristiche specificate nella Richiesta di Test).
- Premere il tasto **Choose** per scegliere il file (Figura 42).
- Premere il tasto **Upload** per effettuare il caricamento.
- Premere il tasto **Save and Resume.**
- Premere nuovamente il Tasto Run per avviare le attività di test che compongono il Piano di Test relativo a questa Sessione.

| Test Ses      | sion                   |                    |
|---------------|------------------------|--------------------|
| Date: 2 Sep 2 | 020 12:34:35 GMT       |                    |
|               | Stat                   | te NEW             |
| TEST SESSIO   | N INFORMATION          | CONTROLS           |
| TestPlan      | IPUS01-28012-134-1-TP  | Run Suspend Resume |
| SUT           | Scheda Censimento PELL |                    |
|               |                        |                    |
| ACTIONS       |                        |                    |
| IPUS0         | 1-28012-134-1-TP-TA001 |                    |

Figura 41. Avvio attività di test

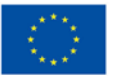

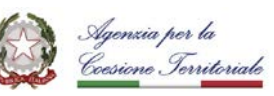

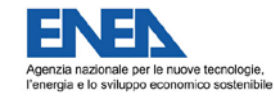

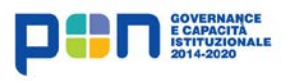

| 隔 | E<br>P<br>P |
|---|-------------|
|---|-------------|

| Test Ses        | sion                   |                                                 |
|-----------------|------------------------|-------------------------------------------------|
| Date: 2 Sep 202 | 20 12:39:50 GMT        |                                                 |
|                 | State WAITIN           | G                                               |
| TEST SESSION    | INFORMATION            | CONTROLS                                        |
| TestPlan        | IPUS01-28012-134-1-TP  | Run Suspend Resume                              |
| SUT             | Scheda Censimento PELL |                                                 |
|                 |                        |                                                 |
| ACTIONS         |                        | CARICA LA SCHEDA CENSIMENTO XML                 |
| IPUS01-         | 28012-134-1-TP-TA001   | TEST-1_BOLOGNINA, RELATIVA ALLA RICHIESTA 134-1 |
|                 |                        | + Choose + Upload @ Cancel                      |
|                 |                        | SchedaCensimentoEsempio1.xml 26.8 KB            |
|                 |                        | Save and Resume                                 |

Figura 42. Esecuzione della Sessione di Test

**Step 3.e** - **accedere alla lista delle Sessioni di Test**: al termine della attività di test (Stato della Sessione = DONE), accedere alla lista delle Sessioni di Test per poter visualizzare il Report (Figura 43).

| MENU<br>Test Plans (TESTPLAN)<br>Systems Under Test (SUT)<br>Test Sessions (SESSION) | Test Ses    | 5 <b>Sion</b><br>020 12:48:53 GMT<br>State | Sessione di test terminata |
|--------------------------------------------------------------------------------------|-------------|--------------------------------------------|----------------------------|
|                                                                                      | TEST SESSIO | IN INFORMATION                             | CONTROLS                   |
| I<br>Cliccare per accedere alla                                                      | TestPlan    | IPUS01-28012-134-1-TP                      | Run Suspend Resume         |
| lista delle Sessioni di test<br>e visualizzare il Report                             | SUT         | Scheda Censimento PELL                     |                            |
|                                                                                      | ACTIONS     | 1-28012-134-1-TP-TA001                     |                            |

Figura 43. Accesso alla lista delle Sessioni di Test

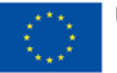

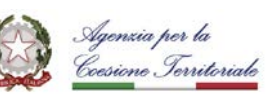

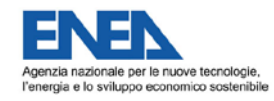

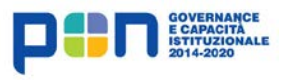

|  | N<br>EI<br>U |
|--|--------------|
|--|--------------|

Step 3.f - accedere al Report relativo alla Sessione svolta (Figura 44).

| Test Session Manager                   |         |                              |                   |         |                     |                     |        |
|----------------------------------------|---------|------------------------------|-------------------|---------|---------------------|---------------------|--------|
| Sessions Cliccare per aprire il Report |         |                              |                   | Session |                     |                     |        |
| (1 of 2) 🔢 1 2 🕨 🖬                     |         |                              |                   |         |                     |                     |        |
| STATE                                  | Execute | SUT                          | TestPlan          | Retort  | Creation Date       | Last Update         | Delete |
| DONE                                   | ۲       | Scheda<br>Censimento<br>PELL | IPUS01-2801<br>TP | TR-179  | 2020-09-02T12:34:30 | 2020-09-02T12:34:30 | Ŵ      |

#### Figura 44 Accesso al Report

#### Step 3.g - valutare il Report:

- Se l'esito del Report è "PASS", procedere con lo Step 4.
- Se l'esito del Report è "NOT QUALIFIED", correggere gli errori riscontrati nella Scheda Censimento e ripetere la procedura a partire dallo Step 2, usando la Scheda corretta.
- L'esito del Report è "FAIL" (Figura 45) evidenzia incoerenza tra i dati riportati nella Scheda e quelli indicati nella richiesta; occorre, quindi, verificare i dati di entrambe. Se si ritiene che i dati errati siano quelli riportati nella Scheda, correggerla e ripetere la procedura a partire dallo Step 2; se si ritiene che i dati errati siano quelli riportati nella Richiesta, ripetere la procedura dall'inizio, creando una nuova Richiesta con i dati corretti.

Per i dettagli sulla corretta interpretazione del Report, vedere l'apposita sezione nel paragrafo 3.4.2 Errore. L'origine riferimento non è stata trovata.

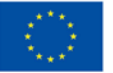

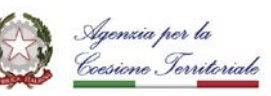

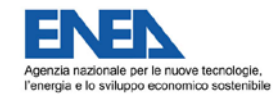

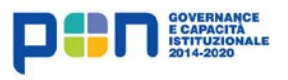

| 隔 | ENE<br>Per<br>Pue |
|---|-------------------|
|   | I UL              |

| Test Rep                                                                                      | ort                                       | TeBES |  |  |  |
|-----------------------------------------------------------------------------------------------|-------------------------------------------|-------|--|--|--|
| Test Report                                                                                   | 179 . TR-179 - File Report TR-179 (final) |       |  |  |  |
| Test Session                                                                                  | User id 4   SUT id 13   Test Plan id 60   |       |  |  |  |
| Test Actions List                                                                             |                                           |       |  |  |  |
| Please upload the Census Sheet XML Test-1_Bolognina, related to request 134-1     Result:fail |                                           |       |  |  |  |
| ESITO                                                                                         |                                           |       |  |  |  |

Figura 45 Esito Report

4.4. STEP 4 - CONSEGUIMENTO DEL BADGE

<u>Prerequisito per lo svolgimento di questo Step</u>: superamento di 3 Piani di test generati da Richieste di test relative a 3 diverse Schede Censimento.

Step 4.a - accedere alla funzionalità per l'apertura di un nuovo Ticket tramite l'apposita sezione della Piattaforma PELL (*https://www.pell.enea.it/ticketing/*, Figura 46).

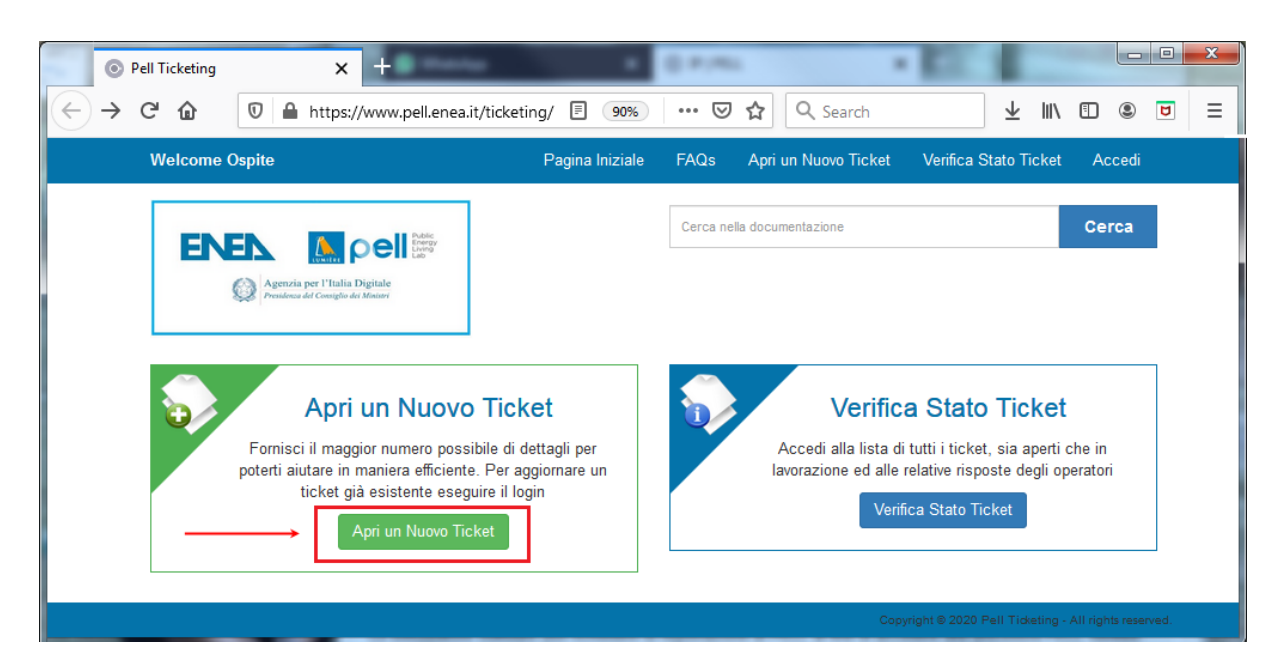

Figura 46 Sezione Ticketing

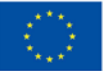

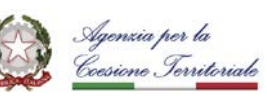

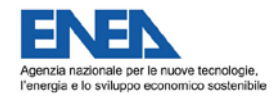

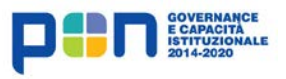

| C |   |
|---|---|
| L | Ċ |
|   | П |

Step 4.b - selezionare il topic dedicato alla richiesta del badge ("Richiesta badge PELL Verified) e compilare il form (Figura 47).

Nel box "Informazioni accreditamento" del form, indicare le informazioni che si vorrebbe fossero inserite nella pagina Utenti Verificati, nello specifico:

- Denominazione.
- La categoria utente a cui si appartiene (Comune, Gestore, Consulente, Software House).
- Un riferimento web.
- Un contatto (si suggerisce l'email).

| )→ሮጬ ◙ ≞                                                                                                    | https://www.pell.enea.it/ticketing/open.php 🗉 🔞 🗰 🖙 😨 🏠 🔍 Search                                                                                                    |   | 9 |
|----------------------------------------------------------------------------------------------------|----------------------------------------------------------------------------------------------------|---|---|
| Apri un Nuovo                                                                                                    | o Ticket                                                                                                    |   |   |
| Compila il modulo sottostante i                                                                                                    | per aprire un nuovo ticket.                                                                                                    |   |   |
| Informazioni del                                                                                                    | contatto                                                                                                    |   |   |
| Indirizzo Email *                                                                                                    | pippo@disney.it                                                                                                    |   |   |
| Nome *                                                                                                    | Pippo                                                                                                    |   |   |
| Telefono                                                                                                    |                                                                                                    |   |   |
|                                                                                                    |                                                                                                    |   |   |
| Help Topic*                                                                                                    | Richiesta badge PELL Verified                                                                                                    | • | - |
| Dettaglio Ticket<br>Descrivi il tuo problema                                                                                                    |                                                                                                    |   |   |
|                                                                                                    |                                                                                                    |   |   |
|                                                                                                    | Richiesta Badge CEN PELL a seguito completamento procedura PELL Verified.                                                                                                    |   |   |
|                                                                                                    |                                                                                                    |   |   |
|                                                                                                    | Trascina i files qui oppure selezionali                                                                                                    |   |   |
| Informazioni acci                                                                                                    | Trascina i files qui oppure selezionali<br>reditamento                                                                                                    |   |   |
| Informazioni acci                                                                                                    | Trascina i files qui oppure selezionali<br>reditamento                                                                                                    |   |   |
| Informazioni accu<br>Informazioni<br>accreditamento *<br>Denominazione utente:                                                                                                    | Trascina i files qui oppure selezionali reditamento          1       B       I       U       S       III       IIII       IIIIIIIIIIIIIIIIIIIIIIIIIIIIIIIIIIII                                                                      |   |   |
| Informazioni acce<br>Informazioni<br>accreditamento *<br>Denominazione utente:<br>Categoria: (es. Comune                                                                                                    | Trascina i files qui oppure selezionali reditamento  I B J L & T I I T T T T T T T T T T T T T T T T                                                                                                    |   |   |
| Informazioni acce<br>Informazioni<br>accreditamento *<br>Denominazione utente:<br>Categoria: (es. Comune<br>/ Gestore / Software<br>House / Consulente)                                                                                                    | Trascha i files qui oppure selezionali reditamento    B I J J S II S C Denominazione utente: Pippo Categoria: Consulente Riferimento web: www.vdisney.8 Contatic - pippo@disney.8                                                   |   |   |
| Informazioni acce<br>Informazioni<br>accreditamento *<br>Denominazione utente:<br>Categoria: (es. Comune<br>/ Cestore / Software<br>House) Consulente)<br>Riferimento web:<br>Contatto: (es email,                                                                                      | Trascina i files qui oppure selezionali  reditamento  I B J U ↔ III III = III ↔  Denominazione utente: Pippo Categoria: Consulente Riferimento web: <u>www.sisney.8</u> Contatto: pippo@disney.8                                    |   |   |
| Informazioni acce<br>Informazioni<br>accreditamento *<br>Denominazione utente:<br>Categoria: (es. Comune<br>/ Gestore / Software<br>House / Consulente)<br>Riferimento web:<br>Contatto: (es email,<br>nominativo, recapito<br>telefonico a skupe)                                      | Trascina i files qui oppure selezionali  reditamento  I B I U G III III E E CO Denominazione utente: Pippo Categoria: Consulente Riferimento web: <u>www.disney.8</u> Contatto: pippo@disney.8                                      |   |   |
| Informazioni accr<br>Informazioni<br>accreditamento*<br>Denominazione utente:<br>Categoria: (es. Comune<br>/ Gestore / Software<br>House / Consulente)<br>Riferimento web:<br>Contatto: (es email,<br>nominativo, recapito<br>telefonico o skype)<br>CAPTCHA text                       | Trascina i files qui oppure selezionali  reditamento  I B J L S I I S I I S I I S I S I S I S I S I                                                                                                    |   |   |
| Informazioni acce<br>Informazioni<br>accreditamento *<br>Denominazione utente:<br>Denominazione utente:<br>Cestore / Software<br>/ Gestore / Software<br>House / Consulente)<br>Riferimento web:<br>Contatto: (es email,<br>nominativo, recapito<br>telefonico o skype)<br>CAPTCHA text | Trascina i files qui oppure selezionali  reditamento  I B I U O III III CON Denominazione utente: Pippo Categoria: Consulente Riferimento web: www.disney.it Contatto: pippo@disney.it  Inserisci il lesto mostrato nell'immagine.* |   |   |

Figura 47 Apertura ticket per la richiesta del badge CEN

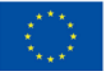

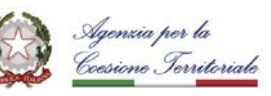

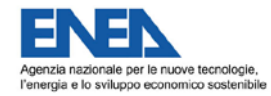

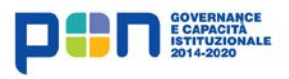

| F |   |   |
|---|---|---|
| L | ₽ | P |

## 5. RIFERIMENTI

- 5.1. SPECIFICHE E MATERIALE PELL
- Piattaforma PELL: https://www.pell.enea.it/enea/
  - Specifiche: https://www.pell.enea.it/download
  - Registrazione/Login: https://www.pell.enea.it/illuminazione-pubblica
  - o Ticketing: https://www.pell.enea.it/ticketing
  - FAQ: https://www.pell.enea.it/ticketing/kb/index.php
- Validatore Schede Censimento XML:

winter.bologna.enea.it/Validator/Validator.jsp?language=it&con=PELL

 Modello Dati Astratto Scheda Censimento (Specifica di contenuto di riferimento PELL IP prodotta da AgID): https://geodati.gov.it/geoportale/datiterritoriali/regoletecniche

5.2. DOCUMENTAZIONE E TOOL A SUPPORTO DELLA PROCEDURA PELL VERIFIED

- PELLTest: https://www.pell.enea.it/procedura\_badge\_pell (per accedere a questo link è necessario aver effettuato il login alla Paittaforma PELL)
- TeBES: http://winter.bologna.enea.it/tebes4PELL/login.jsf
- La procedura PELL Verified Bagde CEN per step: https://www.pell.enea.it/download

#### 5.3. SPECIFICHE STANDARD UTILIZZATE

- Standard XML Schema: https://www.w3.org/XML/Schema
- Schematron: http://schematron.com
- Standard GML: http://www.opengis.net/gml/3.2
- Metodologia GeoUML: http://geo.spatialdbgroup.polimi.it/

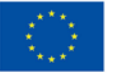

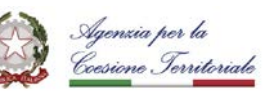

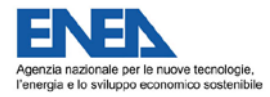

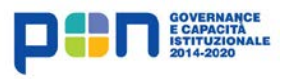

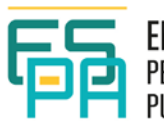

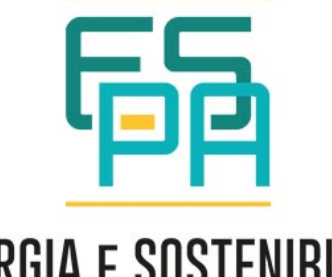

## **ENERGIA E SOSTENIBILITÀ** Per la Pubblica amministrazione

Data ultima revisione: 02/02/2021